# HOUSE-ST1 Ver.9

# ●はじめにお読みください

- 1. セットアップについて
- 2. ライセンスの認証方式について
- 3. プログラムの起動と終了
- 4. マニュアルについて
- 5. サポートサービスのご案内

プログラム質問用紙

## ら 蒸構造システム

## HOUSE-ST1 の内容

このたびは、HOUSE-ST1をお買い上げいただき誠にありがとうございます。

本冊子では、製品をWindows11上で使用しているものとして、セットアップ方法や、操作説明をしています。 Windowsの操作方法については、Windowsのマニュアルをご参照ください。

#### ●使用許諾契約書について

本ソフトウェアをご使用になる前に、インストール画面に表示される使用許諾契約書を必ずお読みくださ い。使用許諾契約書にソフトウェアのご使用条件についてご説明しております。内容にご同意いただかな い限り、本ソフトウェアをご使用になることはできません。

#### ●ユーザー登録について

ユーザー登録書に記載されている専用の URL からユーザー登録ページを開き、必要事項を入力してユー ザー登録を行ってください。ユーザー登録を行いますと、サポートサービスを受けることができます。

#### ≪ 注意 ーシリアル番号についてー ≫

記載されているシリアル番号は、製品のダウンロード、将来のライセンスの移行時、バージョンアッ プ、お問い合わせなどに必要となるものです。お客様のライセンスを保護する重要な情報ですので、 紛失されませんようご注意ください。 また、紛失された場合やいかなる理由につきましても、再発行は承っておりませんので、大切に保管 していただきますようお願いいたします。

なお、ご不明な点がございましたら、弊社サポートセンターへお問い合わせください。

株式会社構造システム サポートセンター E-Mail:bus-support@kozo.co.jp

#### 注意事項

- 1. 本プログラムおよび本冊子の一部または全部を、無断で複写・転載することは禁止されています。
- 2. 本プログラムおよび本冊子の内容につきましては、将来予告なしに変更することがありますので、ご了承ください。
- 本プログラムを運用した結果生じた金銭上の損害・逸失利益などにつきましては、たとえ、本プログラムにエラーがあったといたしましても、その責任を負いかねますので、ご了承ください。

※Windows は米国 Microsoft Corporationの米国およびその他の国における登録商標です。※その他、記載されている会社名、製品名は、各社の登録商標または商標です。Copyright (C) 1998-2025 株式会社構造システム

| 1. | セットアップについて ・・・・・                                          | 1           |
|----|-----------------------------------------------------------|-------------|
|    | 1-1 セットアップファイルのダウンロード・・・・・・・・・・・・・・・・・・・・・・・・・・・・・・・・・・・・ | 2<br>5<br>7 |
|    | 1-4 アンインストール ・・・・・                                        | 9           |
| 2. | プログラムの起動と終了・・・・・・・・・・・・・・・・・・・・・・・・・・・・・・・・・・・・           | 10          |
|    | 2-1 ライセンス認証方式の選択 ・・・・・・・・・・・・・・・・・・・・・・・・・・・・・・・・・・・・     | 10          |
|    | 2−2 ネット認証版の起動 ・・・・・・・・・・・・・・・・・・・・・・・・・・・・・・・・・・・・        | 12          |
|    | 2-3 ネットワーク版の起動 ・・・・・                                      | 15          |
|    | 2-4 プログラムの終了 ・・・・・・                                       | 16          |
| З. | ネット認証について ・・・・・                                           | 17          |
|    | 3-1 ネット認証とは ・・・・・・・・・・・・・・・・・・・・・・・・・・・・・・・・・・・・          | 17          |
|    | 3-2 ネット認証の設定について ・・・・・・・・・・・・・・・・・・・・・・・・・・・・・・・・・・・・     | 18          |
|    | 3-3 ライセンスの取得 ・・・・・・・・・・・・・・・・・・・・・・・・・・・・・・・・・・・・         | 23          |
|    | 3-4 ライセンスの更新 ・・・・・・・・・・・・・・・・・・・・・・・・・・・・・・・・・・・・         | 26          |
|    | 3-5 ライセンスの返却 ·····                                        | 28          |
| 4. | マニュアル・ヘルプについて ・・・・・・・・・・・・・・・・・・・・・                       | 31          |
|    | 4-1 マニュアルについて                                             | 31          |
|    | 4-2 ヘルプについて                                               | 33          |
| 5. | サポートサービスのご案内・・・・・・・・・・・・・・・・・・・・・・・・・・・・・・・・・・・・          | 34          |
|    | 5-1 操作のご質問について ・・・・・・・・・・・・・・・・・・・・・・・・・・・・・・・・・・・・       | 34          |
|    | 5-2 オンラインサポートセンター ・・・・・・・・・・・・・・・・・・・・・・・・・・・・・・・・・・・・    | 35          |
|    | 5-3 最新版ダウンロード                                             | 38          |
|    | 5-4 ホームページのご案内 ・・・・・                                      | 38          |

プログラム質問用紙

# 1. セットアップについて

本プログラムはハードディスクにインストールして使用します。セットアップを行う前にハードディスクの 空き容量など、動作環境が整っているか確認してください。

※必ず Administrator 権限、コンピュータの管理者でログインしてからセットアップを行ってください。

#### 《動作環境》

| 対応 OS     | : 64bit Windows $11^{*1}/10^{*2}$  |
|-----------|------------------------------------|
| メモリ       | : 8 GB                             |
| ディスク空き容量  | :1GBのディスク空き容量                      |
| ディスプレイ    | $: 1280 \times 768$                |
| グラフィックス   | : OpenGL の機能をサポートできるビデオカードとドライバ    |
| ライセンス認証   | : ネット認証 <sup>*3</sup>              |
| インターネット接続 | :ネット認証時はインターネット接続が必要 <sup>※3</sup> |
|           |                                    |

- ※1 Windows 11 S は除きます。
- ※2 Windows 10 Mobile/Windows 10 S は除きます。
- ※3 ネット認証は仮想化環境では利用できません。
- ※ 32bit Windows では動作しません。

### ユーザー登録書、シリアル番号の確認方法、ユーザー登録および登録変更について

ユーザー登録書にシリアル番号が記載されています。

シリアル番号の入力欄には10桁-5桁-8桁のシリアル番号を入力してください。

#### 例:新規のユーザー登録書

#### バージョンアップなどのユーザー登録書

| 【ユーサー登録書】 20xx年xx月xx日                                                                                          |                | 【ユーサー登                               | 「録書」 20XX年XX月XX日                          |
|----------------------------------------------------------------------------------------------------|----------------|--------------------------------------|-------------------------------------------|
| ※お客様は、まだユーザー登録がお済みではありません。<br>乾れのお問い合わせやサポートサービスをご利用するにはユーザー登録が<br>及度です。<br>ーザー登録を行う場合は、下記URLまたはORコードよりご登録をお願い | 下記の通り<br>現在の登録 | ※お客様は、ユーザー登録<br>、ユーザー情報を登録しています。修正・記 | <b>が完了いたしました。</b><br>「正がない場合は連絡の必要がありません。 |
| いたします。                                                                                                    | 登録形態           | 法人(仮)                                | 所属                                        |
| https://www.kozo.co.jp/user/reg/XXXX-XXXX-XXXX-XX/                                                             | 会社名            | かぶしきがいしゃ00000000<br>株式会社00000        | 担当者 XX XX<br>役職                           |
| ○回ご購入のプログラム XXXXXXX XXXXXXXXXXXXXXXXXXXXXXXXXXXX                                                               | 郵便番号           | 〒 1120014                            | E-mail XXXX@XXXX.co.jp                    |
| 合同ご購入の創品名 シリアル番号                                                                                               | 都道府県           | 東京都                                  |                                           |
| XXXXXXXX Ver.X 2777777777777777777777777777777777777                                                           | 住所             | 文京区関口2-3-3                           |                                           |
|                                                                                                    | ビル名など          |                                      |                                           |
|                                                                                                    | TEL            | 03XXXXXXXX                           | -                                         |
|                                                                                                    |                |                                      | -                                         |

# ユーザー登録書に「※お客様は、まだユーザー登録がお済みではありません。」と記載されている場合: 記載されている専用 URL、または QR コードよりユーザー登録を行ってください。 ユーザー登録が完了すると、サポートサービスを受けることができます。サポートサービスについては「5. サポートサービスのご案内」をご参照ください。

#### ユーザー登録書に「※お客様は、ユーザー登録が完了いたしました。」と記載されている場合:

ユーザー登録は完了しています。「現在の登録内容」に記載されている内容をご確認ください。 登録内容に変更がある場合には、下記 URL よりより変更を行ってください。

https://www.kozo.co.jp/user/reg/

## 1-1 セットアップファイルのダウンロード

HOUSE-ST1のセットアップファイルをダウンロードして、セットアップランチャを起動してください。

#### 手順1:製品セットアップファイルをダウンロードする

HOUSE-ST1の製品セットアップダウンロードページを表示します。

https://www.kozo.co.jp/installer/kozo/house/house-st1/index.html

[ダウンロード]ボタンをクリックして、HOUSE-ST1のセットアップファイルをダウンロードします。

| Ô            |   | ⑤ 在末木造の構造計算[HOUSE-ST1 x + □ ×                                                                                                    |
|--------------|---|----------------------------------------------------------------------------------------------------|
| $\leftarrow$ | С | 🙃 🗅 https://www.kozo.co.jp/installer/kozo/house/house-st1/ 🔍 🏠 🕃   🖆 🕲 👱 🕘 🚥 💋                                                            |
|              |   | 戦3/3742 世際総分振ぶ日本時にか用りハウロアー新設治法 副原始 副原稿 こが休 新聞作任 この ルワン山橋と 開き行い いせれ.<br>国 55 様 構 決 システム 新品一覧 キ サービス ・サポート スクール / セスケール お知らせ 会社情報 名称い合わせ 日本 |
|              |   | ■ 1011 1月14日 アイマン 第二日本目的の方 × 第二日本目の アフジアジアンゴロージ × HORBLA11                                                                                |
|              |   | HOUSE-ST1                                                                                                    |
|              |   | 製品セットアップダウンロード                                                                                                    |
|              |   | セットアップの流れ                                                                                                    |
|              |   | ステップ1 ステップ2 ステップ3<br>学様の推想 必要事項を入力して ダウンロードした<br>インストーラーをダウンロード インストーラーを実行                                                                |
|              |   | 1 はじめにお読みください                                                                                                    |
|              |   |                                                                                                    |
|              |   | とうドラブンの学校ドライビスABME、マニゴンが、ウボードワーとスのと解決は、「私にありかられたのが見たたというと見てたという                                                                           |
|              |   |                                                                                                    |
|              |   |                                                                                                    |
|              |   | 2 インストーラーのダウンロード                                                                                                    |
|              |   | ▲「ユーザー登録書」をお手元にご用意ください                                                                                                    |
|              |   | セットアップのダウンロードには、弊社よりお送りしました「ユーザー登録書」に記載されているジリアル番号(10桁-5桁-5桁)が必要で<br>す。                                                                   |
|              |   | <b>೨೧೦೭೯</b> ೬                                                                                                    |
|              |   | ネットワーク版                                                                                                    |
|              |   | 「ユーザー登録書」に「ネットワーク版」と書かれている場合はこちらから。 ネットワーク版がグンロード 山                                                                                       |
|              |   | 3 インストーラーの実行<br>インストールの実法 エンドコータの登録者総理を持つコーザーとしてコンピューターにログイルでいることを確認し、実施してどださい                                                            |
|              |   |                                                                                                    |
|              |   |                                                                                                    |

セットアップダウンロード申込みフォームが表示されます。

必要事項を入力し、[ダウンロード]ボタンをクリックすると、「HOUSE-ST1 セットアップファイル」のダウンロードが始まります。

※シリアル番号は、「ユーザー登録書」に記載されている番号を「-」を含めてご入力ください。
※10 秒経ってもダウンロードが始まらない場合は、[こちらから手動でダウンロードしてください]を クリックしてください。

#### 手順2:ZIP ファイルを展開する

エクスプローラでダウンロードした zip ファイルを表示します。

[すべて展開]ボタンをクリックします。

| ダウンロード                                                        |           | × +                                    | -              |                | × |
|---------------------------------------------------------------|-----------|----------------------------------------|----------------|----------------|---|
| $\leftarrow  \rightarrow  \uparrow$                           | C Ç       |                                        | ダウンロード         | の検索            |   |
| ⊕ 新規作成 ~                                                      | κ Φ       | □ ④ ④ □ 14 並べ替え ~ 8三 表示 ~ □ うすべて展開     | )              | ( <b>1</b> ) # | 細 |
| デスクトップ<br>レ ダウンロード                                            | *         | > 今日<br>▶ hst1V9XXXsetup.zip 更新日時: 200 | 25/06/29 15:20 |                |   |
| <ul> <li>F*=1X2F</li> <li>F*=1X2F</li> <li>F*=1X2F</li> </ul> | *         | ↓ ● 昨日                                 |                |                |   |
| <ul> <li>ジック</li> <li>ビデオ</li> </ul>                          | *         |                                        |                |                |   |
| 1個の項目 1個の項                                                    | 目を選択 65.7 | MB                                     |                | =              |   |

圧縮(ZIP形式)フォルダーの展開ダイアログが表示されます。

展開先のフォルダーを指定(推奨はそのまま)し、[展開]ボタンをクリックします。

|                                      | ×           |
|--------------------------------------|-------------|
| ← 📄 圧縮 (ZIP 形式) フォルダーの展開             |             |
| 展開先の選択とファイルの展開                       |             |
| ファイルを下のフォルダーに展開する(F):                |             |
| C:¥AAAAAAAA¥Downloads¥hst1V9XXXsetup | 参照(R)       |
|                                      |             |
|                                      | 展開(E) キャンセル |

指定したフォルダーに展開されたファイルが表示されます。

#### 手順3:セットアップランチャを起動する

フォルダーのファイル一覧から、「🤐 LAUNCH.exe」をダブルクリックし、セットアップラン チャを起動します。

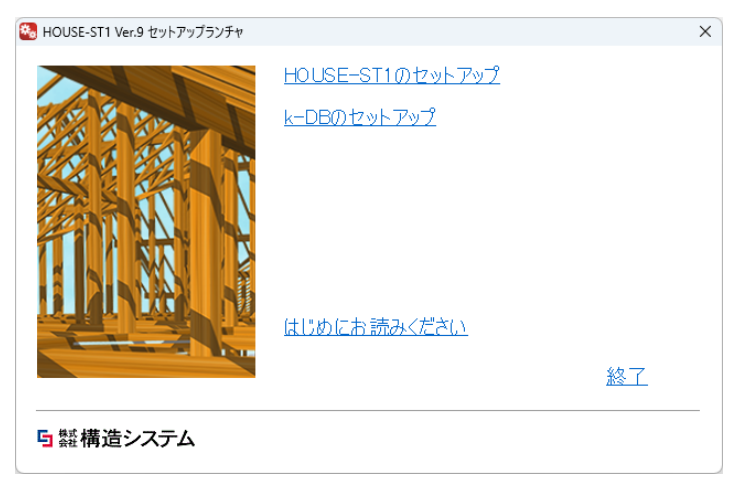

セットアップランチャには、以下の4つのメニューが表示されます。

- HOUSE-ST1のセットアップ HOUSE-ST1のインストールを開始します。 詳細については「1-2 HOUSE-ST1のインストール」を参照してください。 すでにHOUSE-ST1をインストールしている場合は、アップデートの処理を行うことが できます。
- 2.k-DB のセットアップ

構造システムデータベース k-DB のインストールを開始します。 詳細については「1-3 k-DB のインストール」を参照してください。 すでに k-DB をインストールしている場合は、アップデートの処理を行うことができます。

- 3. はじめにお読みください 最新のバージョンに対応したインストールガイドです(本書)。
- 4. 終了

セットアップランチャを終了します。

それぞれの項目は、セットアッププログラムの指示にしたがっていただくことで、簡単に作業を完了で きます。

## 1-2 HOUSE-ST1 のインストール

手順1:セットアップランチャの「HOUSE-ST1のセットアップ」を実行する

#### 手順2:セットアップを開始する

セットアップ画面にしたがって、必要な情報を設定します。

| 🛃 HOUSE-ST1 Ver.9 ወቂッドアップ | – 🗆 X                                                                        |
|---------------------------|------------------------------------------------------------------------------|
|                           | HOUSE-ST1 Ver.9                                                              |
|                           | セットアップ・ウィザートは、HOUSE-STI Ver.9 をコンピューターに<br>インストールします。統行する場合は[次へ]をグリックしてください。 |
|                           |                                                                              |
|                           | 戻る(8) (次へ(N)                                                                 |

インストールする前に使用許諾契約の内容を確認してください。 確認後、「使用許諾契約に同意します」を**√**し、**[次へ]ボタン**をクリックします。

| ■ HOUSE-ST1 Ver.9 のセットアップ                                                                                                    | -                                        |                                      | ×    |
|----------------------------------------------------------------------------------------------------|------------------------------------------|--------------------------------------|------|
| 使用許諾契約<br>スカロールして使用許諾契約書の全文をよくお読みください。 インストールス                                                                                                    | するには同                                    | 意が必要で                                | ्रच. |
| ブログラムおよびデータ使用許諾契約書                                                                                                    | KSG-2021                                 | 00401-01                             |      |
| 以下の使用許諾契約書をよくお読みください。                                                                                                    |                                          |                                      |      |
| 本使用許諾契約書(以下「本契約 といいます)は、株式会社構造<br>社 といいます)とお客様との間で、野社が専作・販売するプログラ<br>びにこれに付属するマニュアル、プロテクトドングル、その他、野社<br>提供する一切の資料(以下総称して「本製品」といいます)と聞す?<br>定めるものです。<br>野社は、お客様がインストール画面」とこおいて本契約にご同意い | システム(<br>ム及びデ、<br>かわ客様<br>る使用許言<br>ただいたと | 以下「弊<br>ータ 並<br>に対して<br>若条件を<br>さ、また |      |
| ☑使用許諾契約に同意します(A)                                                                                                    |                                          |                                      |      |
| 印刷(P) 戻る(8) 次へ                                                                                                    | .(N)                                     | <b>+</b> +>t                         | 211  |

プログラムを使用するユーザー名および会社名を入力して、[次へ]ボタンをクリックします。

| 🔁 HOUSE-ST1 Ver.9 ወቂッትアップ                                                            | - |               | × |
|--------------------------------------------------------------------------------------|---|---------------|---|
| <b>ユーザ<sup>ッ</sup>ー情報</b><br>情報を入力してください。                                            |   |               | 1 |
| 2-サー名、および会社名を入力してください。<br>2-サー名 <u>(</u> ):<br> xxxxxxxxxxxxxxxxxxxxxxxxxxxxxxxxxxxx |   |               |   |
| 戻る(6) 次へ                                                                             | N | <b>+</b> +>>1 |   |

インストール先の指定では、そのまま(推奨)のときは[次へ]ボタンをクリックします。インストール先を変更するときは[参照]ボタンをクリックして、フォルダーの選択を行ってください。

| ■ HOUSE-ST1 Ver.9 のセットアップ                                                                                                    |           | ×     |
|----------------------------------------------------------------------------------------------------|-----------|-------|
| <b>インストール先の選択</b><br>ファイルをインストールするフォルダーを選択してください。                                                                                   |           | 6     |
| セットアップは、 次のフォルダーに HOUSE-ST1 Ver.9 をインストールします。<br>このフォルダーへのインストールは、 じかへしをガックします。 別のフォルダーへインストールするカ<br>合は、 【参照】をグリックしてフォルダーを選択してください。 | <b></b> 易 | -     |
| eriggan iee+ 2002 31 ¥ei 34                                                                                                    |           |       |
| 戻る(8) 次へ(1)                                                                                                    | ++>1      | ell I |

[インストール]ボタンをクリックするとインストールが開始されます。

| 🛃 HOUSE-ST1 Ver.9 ወቂットアップ                                                                | - 🗆           | ×    |
|------------------------------------------------------------------------------------------|---------------|------|
| HOUSE-ST1 Ver.9 のインストールの準備が完了しました。                                                       |               | -    |
| 【インストール】を列ックして、インストールを開始としてください。インストール設定を確<br>は、「戻る」をグリックします。「キャンセル」をグックすると、ウィサートを終了します。 | 認または変更する<br>, | 612  |
|                                                                                          |               |      |
|                                                                                          |               |      |
| 戻る(8)                                                                                    | ) ++VI        | zili |

#### 手順2:セットアップを終了する

セットアップの完了ダイアログが表示されます。[終了]ボタンをクリックします。

| ■ HOUSE-ST1 Ver.9 のセットアップ | – 🗆 X                                       |
|---------------------------|---------------------------------------------|
|                           | セットアップは、HOUSE-ST1 Ver.9 のインストール<br>を完了しました。 |
|                           | [終了]をツックして、セットアッフ*ウィザートを終了してください。           |
|                           |                                             |
|                           |                                             |
|                           | 戻る(B) 終了(F) キャンセル                           |

アプリー覧に「HOUSE-ST1 Ver.9」のグループとアイコンが登録されます。 再起動のメッセージが表示された場合は、コンピュータを再起動してください(コンピュータを 再起動するまで、プログラムは正しく動作しません)。

## 1-3 k-DB のインストール

手順1:セットアップランチャの「k-DBのセットアップ」を実行する

#### 手順2:セットアップを開始する

セットアップ画面にしたがって、必要な情報を設定します。

| 🔁 k-DB のセットアップ | × )                                                               |
|----------------|-------------------------------------------------------------------|
|                | <b>k-DB</b> のセットアップ ウィザ −ドへようこそ。                                  |
|                | セットアップ・ウィザート・は、トロ8をコンビューターにインストールします。統<br>行する場合は「ご次へ」をクリックしてください。 |
|                |                                                                   |
|                |                                                                   |
|                | 戻る(別) 次へ(別)                                                       |

インストールする前に使用許諾契約の内容を確認してください。 確認後、「使用許諾契約に同意します」を選択し、[次へ]ボタンをクリックします。

| ■ k-DB Øセットアップ                                                                                                    | -                                         |                                                                                                    | ×          |
|----------------------------------------------------------------------------------------------------|-------------------------------------------|----------------------------------------------------------------------------------------------------|------------|
| 使用許諾契約<br>スクロールして使用許諾契約書の全文をよくお読みください。インストールする                                                                                                    | には同意が                                     | が必要で                                                                                                    | <b>9</b> . |
| プログラムおよびデータ使用許諾契約書                                                                                                    |                                           | _                                                                                                    | _          |
| 以下の使用許諾契約書をよくお読みください。                                                                                                    |                                           |                                                                                                    |            |
| 本使用許諾契約書(以下「本契約」といいます)は、株式会社構造シ<br>社」といいます)とお客様との間で、弊社が制作・販売するプログラム<br>びにこれに付属するマニュアル、プロテクトドングル、その他、弊社が<br>提供する一切の資料(以下総称して「本製品」といいます)に関する<br>定めるものです。<br>弊社は、お客様がインストール画上において本契約にご同意いた<br>は本製品をインストールもくは使用した時点で、お客様が本契約に<br>みなします。お客様が本契約に同意いただけない場合は、ただちに | ステム(じ<br>及びデー:<br>たいたとき<br>に同意した:<br>本製品を | (下「弊<br>女、<br>して<br>かして<br>を<br>また<br>も、<br>また<br>も、<br>を<br>た<br>も、<br>かして<br>を<br>また<br>して<br>を<br>、<br>む<br>て<br>を<br>、<br>か<br>して<br>で<br>を<br>、<br>か<br>して<br>で<br>の<br>、<br>の<br>、<br>の<br>、<br>の<br>、<br>の<br>、<br>の<br>、<br>の<br>、<br>の<br>、<br>の<br>、<br>の |            |
| ☑ 使用許諾契約に同意します(A)                                                                                                    |                                           |                                                                                                    |            |
| 印刷( <u>P)</u> 戻る(B) 次へ(L                                                                                                    |                                           | キャンセ                                                                                                    | N          |

インストール先の選択は、そのまま(推奨)のときは[次へ]ボタンをクリックします。 インストール先を変更するときは[変更]ボタンをクリックして、フォルダーの選択を行ってくだ さい。

| 🔁 k-DB Øセットアップ                                                                                                    |                               | -        |          | ×  |
|----------------------------------------------------------------------------------------------------|-------------------------------|----------|----------|----|
| <b>インストール 先の 選択</b><br>ファイルをインストールするフォルタ <sup>、</sup> ーを選択してくだ                                                           | ະເາ.                          |          |          | P  |
| セットアップは、次のフォルゲーに k-DBをインストール<br>このフォルゲーへのインストールは、[次へ]をクリックし<br>合は、[参照]をクリックしてフォルゲーを選択して<br>[-:YProgram Eiles (v86)Yk-DBY | します。<br>,ます。別のフォルダーへ<br>ください。 | インストールする | 場        | -  |
| C.+riogram riles (xoo)+k-bb+                                                                                             |                               |          |          |    |
| 参照( <u>R</u> )                                                                                                    |                               |          |          |    |
|                                                                                                    |                               |          |          |    |
|                                                                                                    |                               |          |          |    |
|                                                                                                    |                               |          |          |    |
|                                                                                                    |                               |          |          |    |
|                                                                                                    |                               |          |          |    |
|                                                                                                    |                               |          |          |    |
| <u>,</u>                                                                                                    | 戻る(度                          | 次へ(N)    | <b>)</b> | 2N |

プログラムを使用するユーザー名および会社名を入力して、[次へ]ボタンをクリックします。

| 🛃 k-DB ወቲንት7ንን                      | – 🗆 🗙      |
|-------------------------------------|------------|
| <b>ューザー情報</b><br>情報を入力してください。       |            |
| ユーザー名、および会社名を入力してください。<br>ユーザー名(U): |            |
| xxxxxxxx<br>会社名(2):                 |            |
| 00000000                            |            |
|                                     |            |
|                                     |            |
| 展る(8) 次へ                            | .(N) ++yeu |

[インストール]ボタンをクリックするとインストールが開始されます。

| ■ k-DB のセットアップ                                                                        | -             |          | ×    |
|---------------------------------------------------------------------------------------|---------------|----------|------|
| k-DBのインストールの準備が完了しました。                                                                |               |          | 1    |
| [インストール]をクリックして、インストールを開始してください。インストール設定で<br>には、[戻る]をクリックします。[キャンセル]をクリックすると、ワィザートを終了 | を確認また<br>します。 | は変更する    | 5    |
|                                                                                       |               |          |      |
|                                                                                       |               |          |      |
| 戻る(食)(「「マインストー                                                                        | A (I)         | <b>)</b> | tı 🔰 |

#### 手順3:セットアップを終了する

セットアップの完了ダイアログが表示されます。[終了]ボタンをクリックします。

| 🛃 k-DB ወቲካኑፖካን | – 🗆 X                                |
|----------------|--------------------------------------|
|                | セットアップは、 <b>k-DB</b> のインストールを完了しました。 |
|                | [終了]をクリックして、セットアッフ*ウィザート'を終了してください。  |
|                | 戻る(B) 終了(E) キャンセル                    |

アプリー覧に「KozoSystem」のグループと「k-DB」のアイコンが登録されます。 再起動のメッセージが表示された場合は、コンピュータを再起動してください(コンピュータを 再起動するまで、プログラムは正しく動作しません)。

## 1-4 アンインストール

HOUSE-ST1 を再インストールする場合や、HOUSE-ST1 を違うドライブに移し替える場合には、アン インストールを行ってください。

※ここでは、Windows 11 でのアンインストール方法について説明します。それ以外の環境の場合は、それぞれの Windows のマニュアルを参照してください。

#### 手順1:デスクトップ画面を表示する

手順2:Windows の (スタート) ボタンを右クリックし、メニューを表示する メニューから[インストールされているアプリ] をクリックします。

| インストールされているアプリ     |        |
|--------------------|--------|
| モビリティ センター         |        |
| 電源オプション            | クリックする |
| イベント ビューアー         |        |
| システム               |        |
| デバイス マネージャー        |        |
| ネットワーク接続           |        |
| ディスクの管理            |        |
| コンピューターの管理         |        |
| ターミナル              |        |
| ターミナル (管理者)        |        |
| タスク マネージャー         |        |
| 設定                 |        |
| エクスプローラー           |        |
| 検索                 |        |
| ファイル名を指定して実行       |        |
| シャットダウンまたはサインアウト > |        |
| デスクトップ             |        |

#### 手順3:アプリと機能が表示される

現在インストールされているアプリの一覧が表示されます。

#### 手順4:アンインストールを開始する

[HOUSE-ST1 Ver.9]または[k-DB]を表示します。 右の[…]をクリックし、[アンインストール]をクリックすると、アンインストールを開始します。

| アプリ > インストールされているアプリ                                       |                |
|------------------------------------------------------------|----------------|
| HOUSE-ST1 Ver.9<br>9.0.0.0   株式会社構造システム   2025/03/10       | 78.8 MB        |
| HOUSE-WL Ver.2           2.0.1.3   株式会社構造システム   2022/01/14 | ☆更<br>アンインストール |
| ▶ -DB<br>1.0   株式会社構造システム   2025/03/10                     | 78.8 MB •••    |

※「ネット認証版」の場合、取得しているライセンスはアンインストール時に自動的に返却されます。

# 2. プログラムの起動と終了

## 2-1 ライセンス認証方式の選択

| رالرج Q | 、設定、ドキュメントの | 検索   |      |       |              |        |
|---------|-------------|------|------|-------|--------------|--------|
| ピン留め    | り済み         |      |      | C     | <b>すべて</b> → |        |
| •       |             | 0    | w    | x     |              | クリックする |
| 設定      | エクスプローラー    | Edge | Word | Excel | PowerPoint   |        |

#### 手順2:アプリの一覧が表示される

アプリの一覧から[HOUSE-ST1 Ver.9]→[HOUSE-ST1 Ver.9]動作環境]をクリックします。

| アノリ、政止、トキュネノトリ快米             |      |
|------------------------------|------|
| \$NT                         | < 戻る |
| Н                            |      |
| HOUSE-ST1 Ver.9              | ^    |
| HOUSE-ST1 Ver.9              |      |
| HOUSE-ST1 Ver.9 k-NetLicense |      |
| ▶ HOUSE-ST1 Ver.9 概要編        |      |
| ➢ HOUSE-ST1 Ver.9 出力例        |      |
| HOUSE-ST1 Ver.9 設定の初期化       |      |
| ❻ਜ਼ HOUSE-ST1 Ver.9 動作環境     |      |
| HOUSE-ST1 Ver.9 ペルプ クリックする   | 3    |
| HOUSE-ST1 Ver.9 ライセンス管理ベージ   |      |

#### 手順3:動作環境ダイアログが表示される

利用するライセンス認証方法を選択して[OK]ボタンをクリックすると、設定終了です。 ※利用できない認証方式を選択した場合は、プログラムを起動できません。

| ● HOUSE-ST1 Ver.9 動作環境                                                                                                    | ×           |
|----------------------------------------------------------------------------------------------------|-------------|
| <ul> <li>ライセンス認証方法</li> <li>○ ネット認証版</li> <li>□ ライセンスの自動取得/返却を行う</li> <li>○ ネットワーク版(社内LAN)</li> <li>○ kozoStation版</li> </ul> | ОК<br>++ури |
| *<br>※ライセンス認証方法を選択してください。                                                                                                    |             |

ライセンス認証方法は以下の種類があります。

#### ①ネット認証版(出荷時の設定)

インターネット回線を利用してライセンス認証を行う認証方式です(「3. ネット認証について」 を参照)。

「ライセンスの自動取得/返却を行う」を✓すると、ネット認証版のライセンスをプログラムの起動/終了時に自動的に取得/返却しますので、返却忘れを防止することができます。 ※出荷時はチェックが外れた状態です。

手順1:Windowsの(スタート)ボタンをクリックし、スタートメニューを表示する スタートメニューから[すべて]をクリックします。

#### ②ネットワーク版(社内 LAN)

LAN を利用して「k-Server プログラム」を実行しているコンピュータから使用許可を得て起動する形態の製品です(k-Server の導入と製品ライセンスの購入が必要になります)。

#### ③kozoStation 版

インターネット上にある当社の「ASP サーバ」を利用したソフトウェアレンタルサービス 「kozoStation」をご利用の場合の認証方式です。

詳細については、kozoStation ホームページ(https://kozostation.net/v2/index.asp)をご覧く ださい。

## 2-2 ネット認証版の起動

プログラムの起動方法はいくつかありますが、ここでは Windows のスタートメニューからの起動方法を 説明します。

※「3. ネット認証について」をご一読の上、操作を行ってください。

- 手順1: Windows の → (スタート) ボタンをクリックし、スタートメニューを表示する スタートメニューから[すべて]をクリックします。
- 手順2:プログラムを起動する

アプリー覧から[HOUSE-ST1 Ver.9]→[HOUSE-ST1 Ver.9]をクリックします。

手順3:メッセージダイアログが表示される

ネット認証の k-NetLicense 接続キーが未設定の場合、または動作環境ダイアログで「ライセンスの自動取得/返却を行う」の↓をはずした状態でネット認証のライセンスが未取得の場合に、 下図のメッセージダイアログが表示されます。

[はい]ボタンをクリックします。

| HOUSE-ST1                         | $\times$ |
|-----------------------------------|----------|
| ライセンスが取得できませんでした<br>ライセンスを取得しますか? | :        |
| (はい(Y) いいえ(N)                     |          |

※[いいえ]ボタンをクリックするとメッセージダイアログが表示されます。[OK]ボタンをクリックし、終了します。

[はい]ボタンをクリックすると、k-NetLicense ライセンスの起動画面が表示されます。 現在ご使用中の接続キー、またはライセンス管理ページで取得した「k-NetLicense 接続キー」(32 文字)を入力し、[ライセンスの取得]ボタンをクリックします。

※「k-NetLicense 接続キーを保存する」を✓しておくと次回の接続キー入力を省略することができます。 「k-NetLicense 接続キー」は、ライセンス管理ページの[接続キー一覧]で確認することができます。

| ネット認証                                                                                  | ×                                   |
|----------------------------------------------------------------------------------------|-------------------------------------|
| ライセンスの取得<br>k-NetLicense接続キー(半角英数32文字)を                                                | Ver. 2. 0. 0. 3<br>入力しライセンスの取得を行います |
| 取得ライセンス HOUSE-ST1 Ver.9.0<br>k-NetLicense接続キー<br>x000000000000000000000000000000000000 |                                     |
| ■k-NetLicense接続キーを保存する                                                                 |                                     |
|                                                                                        | T TIETAWAXIT                        |

※インターネットが接続されていない場合は、メッセージダイアログが表示され、ライセンスを取得することができません。[OK]ボタンをクリックし、終了します。

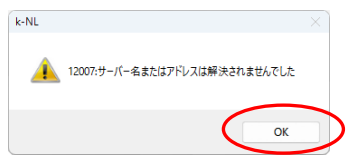

ライセンスの自動取得を開始します。 取得中はプログレスバーが表示されます。

| 進行状況                             |
|----------------------------------|
| ライセンス取得中(01/01) HOUSE-ST1Ver.9.0 |
|                                  |
|                                  |

#### 手順4:プログラムが起動する

ライセンスが取得され、画面上にメインウィンドウが開きます。基本操作については、ヘルプ を参照してください。

| 杰 🗅 🖆 🛄 🗉 🌣 📮 🍳 🍙 🕼                                               | ξ =                            | HOUSE-ST1 - 🏛 🛛 🚽 🗆 🖓                 |
|-------------------------------------------------------------------|--------------------------------|---------------------------------------|
| 11 ファイル 基本データ 入力                                                  | 屋根入力 見付入力 計算 表示 7-1 CAD下因 167* | • • • • • • • • • • • • • • • • • • • |
| ★ 建物概要 臺 商量条件 必務書商員<br>■ 計算条件 参 風荷重 Ⅱ 基礎<br>▲ 床·見付面機 圖 地貌力 古 面定的員 | <ol> <li></li></ol>            |                                       |
|                                                                   | 基本1%-5                         | 意味初スト その他 スパシ                         |
| ■ 基礎 🎧 1F = 2F = 3F = F                                           | F                              | 411日回9121179                          |
|                                                                   |                                |                                       |
|                                                                   | I                              | \$-7°5> \$0                           |
| 8                                                                 |                                | 🔘 📃 » 🗧 🗆 S C G R 8 ? 🗆               |
|                                                                   |                                |                                       |

#### ●ライセンス認証方法の切替えについて

ライセンス認証方法を変更する場合は、「2-1 ライセンス認証方式の選択」による手順のほかに、[ヘルプ]メ ニューから[動作環境] ♀ を実行して、ライセンス認証方法の変更を行うこともできます。 ただし、設定が有効となるのはプログラムの再起動時からとなります。

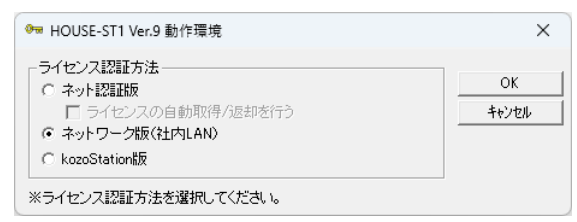

※利用できない認証方式を選択した場合は、プログラムを起動できません。

### ●バージョン情報の表示

[ヘルプ]メニューから[バージョン情報] ? を実行すると、バージョン情報ダイアログが表示されます。 バージョン情報ダイアログでは、バージョン、シリアル番号、ライセンス認証の有効期限を確認すること ができます。

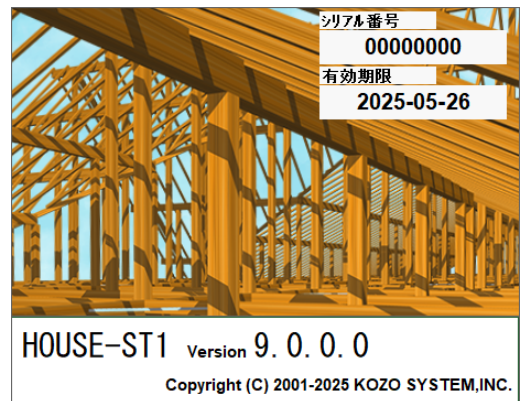

## 2-3 ネットワーク版の起動

ネットワーク版を最初に使用するときは、事前に動作環境の変更が必要です。「2-1 ライセンス認証方式の 選択」により、設定を行ってください。

動作環境の変更を行わないとネットワーク版としての起動ができません。

プログラムの起動方法はいくつかありますが、ここでは Windows のスタートメニューからの起動方法を 説明します。

※ネットワーク版をご利用の前に、「k-Server はじめにお読みください」を参照のうえ、k-Server および k-Server エージェントのセットアップを行ってください。

## 手順1:Windows の 🕂 (スタート) ボタンをクリックし、スタートメニューを表示する

スタートメニューから[**すべて**]をクリックします。

#### 手順2:プログラムを起動する

アプリー覧から[HOUSE-ST1 Ver.9]→[HOUSE-ST1 Ver.9]をクリックします。

#### 手順3:サーバーへの接続ダイアログが表示される

ユーザー名には、任意の名称を入力します(例:ログインを行う担当者名)。

サーバーの IP アドレスには、k-Server のライセンスモジュールが接続されているパソコンの IP アドレスを入力してください。[検索]ボタンをクリックすると、自動取得することもできます。 設定後、[OK]ボタンをクリックすると、サーバーへ接続します([キャンセル]ボタンをクリック すると、接続を終了します)。

| <ul> <li>◎ サーバーへの接続</li> <li>スーサー名(U)</li> <li>kozosystem</li> <li>サーバーのIPアドレス(D)</li> <li>物気</li> </ul> | [設定]ボタンをクリックすると、下図の設定項目が<br>・ 表示されます。必要に応じて設定します。<br>再度[設定]ボタンをクリックすると、非表示します。                                                                                     |
|----------------------------------------------------------------------------------------------------|----------------------------------------------------------------------------------------------------|
| 999.99.999            OK         キャンセル         設定(E) >>                                                  | <ul> <li>○「ネットライセンス」のボート(½)</li> <li>○「サーバーのIPアドレス」の検索(S)</li> <li>・送信ボート</li> <li>・受信ボート</li> <li>10001</li> <li>・受信ボート</li> <li>10002</li> <li>初期値(Д)</li> </ul> |

#### 手順4:プログラムが起動する

画面上にメインウィンドウが開きます。基本操作についてはヘルプを参照してください。

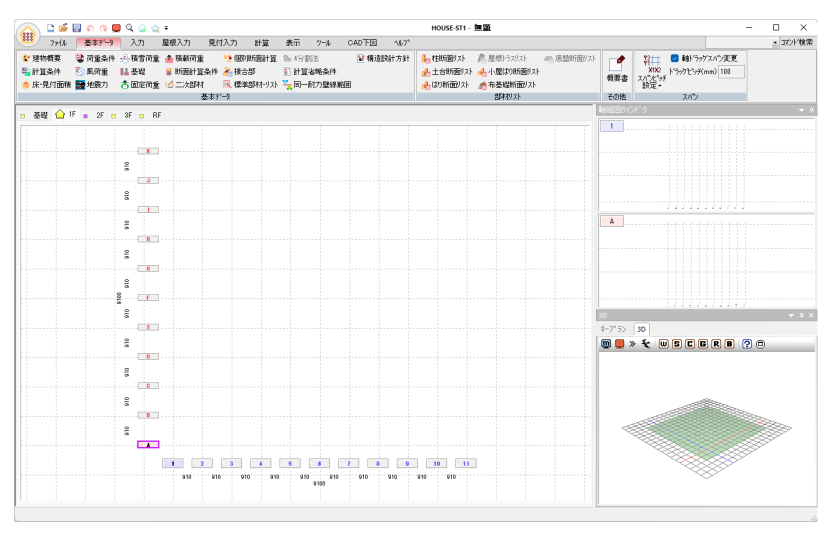

バージョン情報やシリアル番号については、「2-2 ネット認証版の起動」の「●バージョン情報の 表示」を参照してください(ネットワーク版の場合は、ライセンス認証の有効期限は表示され ません)。

## 2-4 プログラムの終了

プログラムは次のいずれかの方法で終了します。

①[HOUSE-ST1] (金ボタンから[アプリケーションの終了]を実行する

②メインウィンドウの[×]ボタンをクリックする

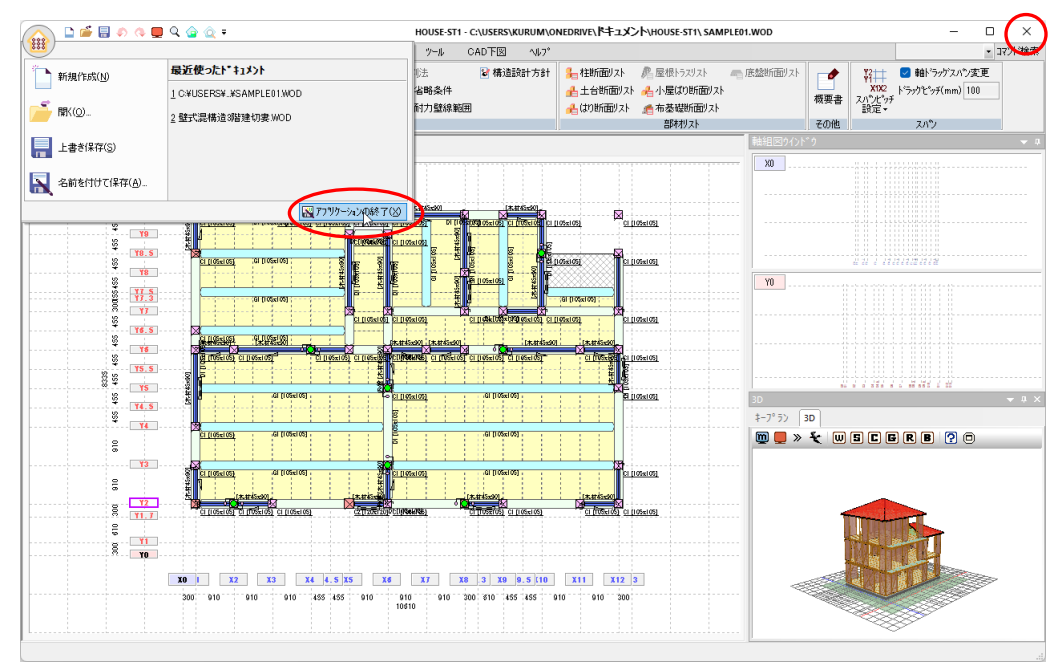

※「ネット認証版」の場合、動作環境ダイアログで「ライセンスの自動取得/返却を行う」を✔ しておくと、自動的に ライセンスが返却されます。

返却実行時は取得時と同様に下図のプログレスバーが表示されます。

| 進行状況                             |  |
|----------------------------------|--|
| ライセンス返却中(01/01) HOUSE-ST1Ver.9.0 |  |
|                                  |  |

## プログラム終了時のメッセージ

| データの入力や変更を行ったあと、データを保存せずにプログラムを終了          | した場合、メッセージダイアログが表示        |
|--------------------------------------------|---------------------------|
| されます。<br>[/+い]ボタンをクリックすると変更内容を保存してプログラムを終了 | HOUSE-ST1 X               |
| します。                                       |                           |
| [いいえ]ボタンをクリックすると変更内容を保存せずにプログラムを<br>終了します  | SAMPLE01.WOD への変更を保存しますか? |
| [キャンセル]ボタンをクリックするとプログラムの終了を中止します。          | はい(Y) いいえ(N) キャンセル        |

# 3. ネット認証について

## 3-1 ネット認証とは

ソフトウェアを起動するためにはライセンスが必要です。

HOUSE-ST1 では、「ネット認証」にてライセンスの確認を行います(他のライセンス認証方法としてネ ットワーク版、kozoStation版があります)。

「ネット認証」とは、インターネット回線を利用したライセンス認証のことで、ハードプロテクトの装着の 必要がないため、紛失・故障の心配がありません。

下図のように、ライセンス(図では鍵のイメージ)は「ライセンス管理サーバー」に保存されています。

必要な時にインターネットを介してライセンスの取得・返却が行えます。

※ネット認証は仮想化環境では利用できません。

#### 《例》プログラムを3本購入し、2本を使用する場合

「ライセンス管理サーバー」にはライセンスが1つ残りますので、他のいずれかのパソコンで使用することができます。

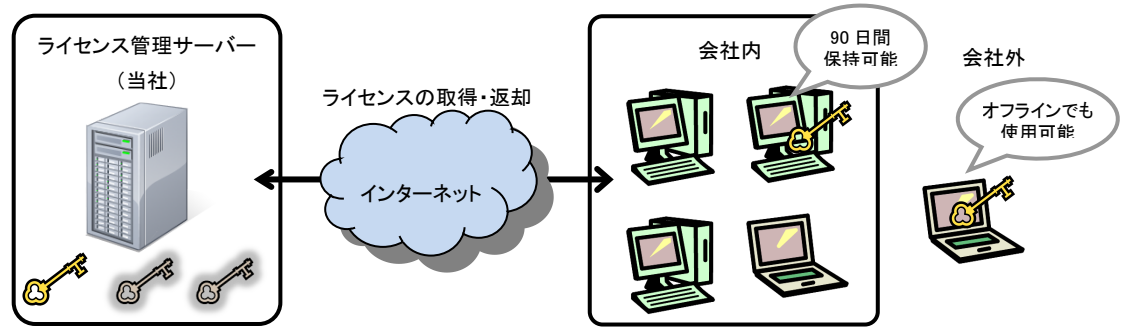

ライセンスは、プログラムの起動/終了時に自動的に取得/返却する方法と、最長 90 日間までパソコンに保 持する方法があります。保持している場合はオフライン状態でも HOUSE-ST1 を使用できます。 ※パソコンに保持している期間が 90 日を過ぎた場合は、インターネットに接続し、ライセンスの更新、または再取得 が必要です。

また、OS の再インストールや別のパソコンで HOUSE-ST1 を使用する場合は、<u>インターネットに接続し</u>、 ライセンスの返却を行います。

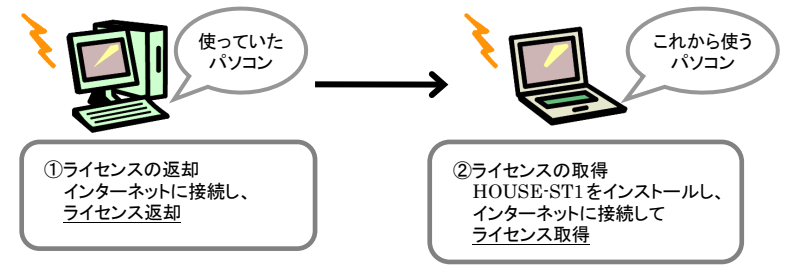

「ネット認証」では、次のようなメリットがあります。

- ・ソフトウェアは複数のパソコンにインストールできます(ただし、使用は所有するライセンス数まで)。
- ・ライセンス管理ページで購入ソフトウェアの一覧を確認できます。

ネット認証が正常に行えない場合や、ご不明な点などございましたら、「ユーザーサポート係」までお問い合わせください。 【ユーザーサポート係】

サポート時間 9:30~12:00、13:00~17:00(土・日・祝日および弊社休業日を除く)

FAX (03) 5978-6780

E-Mail bus-support@kozo.co.jp

ネット認証に関する Q&A を構造システムのオンラインサポートセンターにて公開しております。

オンラインサポートセンター https://support.kozo.co.jp/support/

## 3-2 ネット認証の設定について

ネット認証の設定方法について説明します。

はじめてネット認証ライセンス製品をご利用の場合は「●新規にネット認証ライセンスを使用する」へ、 既にネット認証ライセンスをご利用の場合は「●既にネット認証ライセンスを使用している」へ進んでく ださい。

#### ●新規にネット認証ライセンスを使用する

「ネット認証」を使用するには、次の操作が必要となります。

- 1) ライセンス管理 ID の新規登録
- 2)購入した製品のシリアル番号のライセンス管理ページへの登録
- 3)ネット認証ライセンス管理ツール k-NetLicense で使用する「k-NetLicense 接続キー」の取得

※ライセンス管理ページは、所有するライセンスを一元管理するためのインターネット上のページです。 https://license.kozo.co.jp/

- 手順1:Windows の (スタート) ボタンをクリックし、スタートメニューを表示する スタートメニューから[すべてのアプリ]をクリックします。
- 手順2:メニューを選択する

アプリー覧から[HOUSE-ST1 Ver.9]→[HOUSE-ST1 Ver.9 **ライセンス管理ページ**]をクリック します。

手順3: ライセンス管理ページのログイン画面が表示される [新規ライセンス管理 ID 登録]ボタンをクリックします。

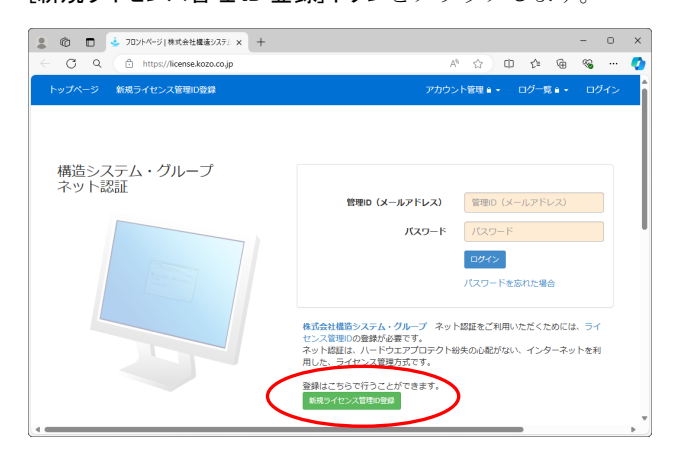

手順4: ライセンス管理 ID 登録の手順ページが表示される

ライセンス管理 ID 登録の手順を一読し、[新規ライセンス管理 ID の登録を開始]ボタンをクリック します。

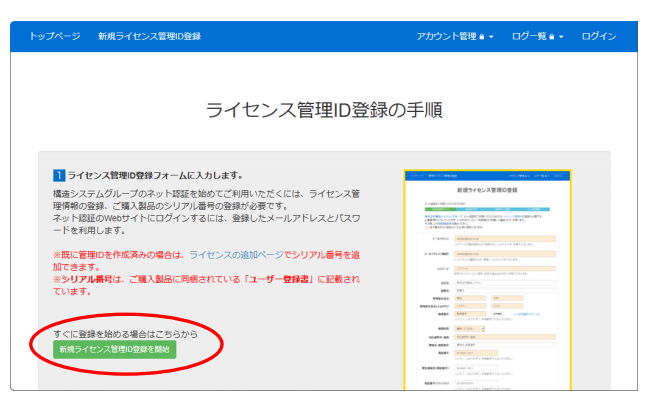

#### 手順5:新規ライセンス管理 ID 登録ページが表示される

必要事項を入力し、[利用規約に同意して確認]ボタンをクリックします。

|        | 新規ライセンス管理ID登                                    | 躁                                                              | アカウン                                                             | 卜管理 🖬 →                        | ログ一覧 🖬 🝷                     | ログイン             |
|--------|-------------------------------------------------|----------------------------------------------------------------|------------------------------------------------------------------|--------------------------------|------------------------------|------------------|
|        |                                                 |                                                                |                                                                  |                                |                              |                  |
|        |                                                 | 新規ライセン                                                         | ス管理ID登録                                                          | L.                             |                              |                  |
|        | ネット認証をご利用いた                                     | だくまでの流れ                                                        |                                                                  |                                |                              |                  |
|        | お客様情報の入力                                        | 仮登録が完了                                                         | 登録完了の確認                                                          | ネット                            | 2015 Mais                    |                  |
|        | 株式会社構造システム・<br>す。<br>必要事項を入力していた<br>その際、必ず利用規約を | グループ ネット認証をご利用い<br>だき、入力が完了したら、「利用<br>お読みください。                 | いただくためには、ライセン<br>目規約に同意して確認」ボタ                                   | ッス管理IDの<br>アンを押しま              | 登録が必要で<br>す。                 |                  |
|        | 色で着色された項目                                       | は入力必須の項目になります。                                                 |                                                                  |                                |                              |                  |
|        | メールアドレス                                         | sample@kozo.co.jp                                              |                                                                  |                                |                              |                  |
|        |                                                 | パスワードの再設定時などに利                                                 | 川可するメールアドレスを、                                                    | 半角で入力し                         | します。                         |                  |
|        |                                                 |                                                                |                                                                  |                                |                              |                  |
|        |                                                 | 市外局番から入力している。                                                  |                                                                  |                                |                              |                  |
|        | · Lond Till                                     |                                                                |                                                                  |                                |                              |                  |
|        | シリアル番号                                          | 1234567890                                                     | 12345                                                            | 1234                           | 15678                        |                  |
|        |                                                 | 1011-011-0111-0、英子(アルク                                         | - アパット)、 30子の組の日                                                 | 11)E2C + F                     | 90,7089.                     |                  |
|        | 利用規約をお<br>株式会社構造<br>す。<br>また、お客様                | 続みいたださ、同意される方のみ<br>システム・グループは、「プライ<br>のご連絡先に各サービスや結集が<br>利用規約に | ▶「利用規約に同意して確認<br><b>パシーポリシー</b> 」にしたガ<br>シンのご案内をお送りするこ<br>可意して確認 | IJ ボタンを排<br>ってお客様の<br>ことがござい!! | ■してください。<br>D情報を取り扱いま<br>≷す。 |                  |
| サポートセン | ンター プライバシーポリシー                                  |                                                                | Copyright © KC                                                   | DZO SYSTEM                     |                              | / <b>ブ</b> メニュー・ |

手順6:新規ライセンス管理 ID 登録の確認ページが表示される 入力内容を確認し、[仮登録]ボタンをクリックします。

| トップペー | ジ 新規ライセンス管理ID型 | ₩.                            | アカウント管理 🔒 🔸 | ログ一覧 🔒 🔸 | ログイン |
|-------|----------------|-------------------------------|-------------|----------|------|
|       |                |                               |             |          |      |
|       | 新              | 規ライセンス管理ID                    | 登録の確認       |          |      |
|       | ネット認証をご利用いた    | だくまでの流れ                       |             |          |      |
|       | お客様情報の入力       | 仮登録が完了 登録が                    | 宅子の確認 ネット   | 認証明論     |      |
|       | 入力内容に誤りがないた    | ご確認いただき、「仮登録」ボタンを押しま          | ます。         |          |      |
|       | メールアドレス        | sample@kozo.co.jp             |             |          |      |
|       | パスワード          | *****                         |             |          |      |
|       |                |                               |             |          |      |
|       | 緊急連絡先(電話番号)    |                               |             |          |      |
|       | 電話番号(ファックス)    | 0359786210                    |             |          |      |
|       | シリアル番号         | 1234567890 - 12345 - 12345678 |             |          |      |
|       |                |                               |             |          |      |

#### 手順7: 仮登録確認メールが配信される

入力したメールアドレス宛に仮登録確認メールが届きます。メールに記載されている URL を クリックします。

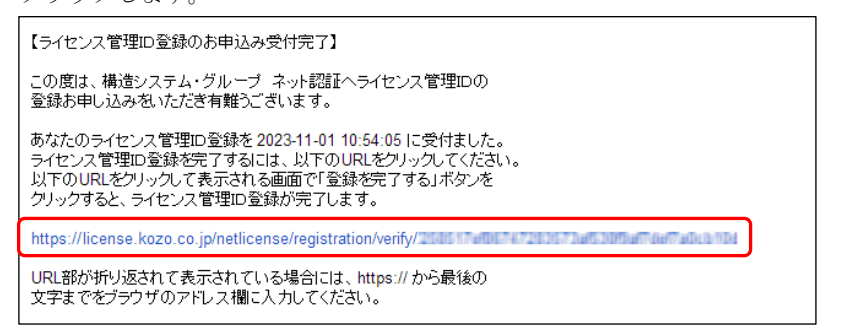

※URL 部が折り返されて表示されている場合には、https://から最後の文字までをブラウザのアドレス欄に 入力してください。

#### 手順8:新規ライセンス管理 ID 登録完了の確認ページが表示される

[登録を完了する]ボタンをクリックすると、ネット認証開始画面に「接続キー」(32 文字)が発行 されます。

| トップページ  | 新規ライセンス管理ID登録                                  |                                        | アカウント管理 🔒 👻              | ログ一覧 🗎 🝷     | ログイン    |
|---------|------------------------------------------------|----------------------------------------|--------------------------|--------------|---------|
|         | 新用ライ                                           | カンス管理ID登録                              | 空マの破詞                    | 1            |         |
|         | 利売シー                                           |                                        |                          | N .          |         |
|         | ネット認証をご利用いただくまでの<br>お客様情報の入力                   | 流れ<br>仮会録が売了 登録売了:                     | の確認 <u>ネット</u>           | 一次正開始        |         |
|         |                                                |                                        |                          |              |         |
|         | ライセンス管理IDの登録に必要な<br>「登録を完了する」ボタンをクリ<br>登録を完了する | ☆情報を入力していただきありがとう<br>」ックして、登録を完了してください | うございました。<br>N。           |              |         |
|         |                                                |                                        |                          |              |         |
|         |                                                |                                        |                          |              |         |
| サポートセンダ | ター プライバシーポリシー                                  | C                                      | opyright © KOZO SYSTEI   | M GROUP. All | ルプメニュー・ |
|         |                                                |                                        |                          |              |         |
| ップページ   | 新規ライセンス管理ID登録                                  |                                        | アカウント管理 🔒 👻              | ログ一覧 🖬 🗸     | ログイン    |
|         |                                                | ネット認証開始                                | ÷                        |              |         |
|         |                                                |                                        |                          |              |         |
|         | ネット認証をご利用いただくまでの<br>お客様情報の入力                   | 流れ<br>仮登録が完了 登録完了:                     | の確認 ネット                  | 一起近開始        |         |
|         |                                                |                                        |                          |              |         |
|         | 以下に表示されている接続キーは                                | 、ライセンスを使用する際に必要で                       |                          |              |         |
|         | 以下に表示されている接続キーに<br>また、本ページへログインするこ             | 、ライセンスを使用する際に必要で<br>、ことで、いつでも接続キーを確認する | ? <b>す。</b><br>5ことが出来ます。 | B            |         |

#### 手順9:ネット認証を終了する

ライセンス管理ページの登録と接続キーの取得は完了し、ネット認証製品を利用することができます。

※「接続キー」は、k-NetLicense ツールで使用しますので、メモしておいてください。

#### ●既にネット認証ライセンスを使用している

#### <u>バージョンアップ製品を購入の場合</u>

ネット認証対応版の製品からのバージョンアップによる製品購入の場合は、当社ライセンス管理サーバー で自動的に認証が終了し、バージョンアップ製品がすぐにご利用いただけます。

ただし、HOUSE-ST1 Ver.8 のネット認証ライセンスを取得した状態の時は、「3-5 ライセンスの返却」を 行ってから HOUSE-ST1 Ver.9 をご利用ください。

#### ネット認証対応製品を追加購入の場合

製品を追加購入された場合は、追加購入された製品のシリアル番号をライセンス管理ページへ追加登録す る以下の操作が必要となります。

- ※ライセンス管理ページは、所有するライセンスを一元管理するためのインターネット上のページです。 https://license.kozo.co.jp/
- 手順1:Windowsの (スタート) ボタンをクリックし、スタートメニューを表示する スタートメニューから[すべてのアプリ]をクリックします。

#### 手順2:メニューを選択する

アプリー覧から[HOUSE-ST1 Ver.9]→[HOUSE-ST1 Ver.9 **ライセンス管理ページ**]をクリック します。

#### 手順3: ライセンス管理ページのログイン画面が表示される

「メールアドレス」、「パスワード」を入力し、[ログイン]ボタンをクリックします。

| 🔹 🍘 🗖 🎍 フロントページ   株式会社構造システニ× 🕂    | – 🗆 X                                                                                                    |
|------------------------------------|----------------------------------------------------------------------------------------------------|
| ← ♂ Q 🙆 https://license.kozo.co.jp | 🗚 ☆ 印 倉 @ %。 … 🔇                                                                                                    |
| トップページ 新規ライセンス管理ID登録               | アカウント管理・ ログー党・・ ロ メールアドレスとパスワード                                                                                                    |
|                                    | を入力する                                                                                                    |
| 構造システム・グループ<br>ネット認証               | 管理の(メールアドレス)     管理の(メールアドレス)       パスワード     パスワード       パスワード     パスワード       マンイン     パスワードを忘れた場合       株式会社構造システム・グループ     ネット 知証をご利用いただくためには、ライ<br>センス管理の登録が必要です。       ネット認証した、ドウエンプロラクト時失の必定がない、インターネットを利用した、ライセンス管理が近です。     登録はごちちで行うことができます。       年長ライセンス管理の登録 |

#### 手順4: ライセンス管理ページが表示される

[アカウント管理▼]をクリックし、[ライセンス(シリアル)の追加]をクリックします。

| トップページ [kozosystem-test]                                       | アカウント管理・ | ログ一覧・                  | ログアウト          |
|----------------------------------------------------------------|----------|------------------------|----------------|
| トップページ     [kazagystem text]       構造システム・グループ<br>ネット認証     ** |          | ログ一覧 +<br>xsystem-test | <i>סירי</i> סי |

#### 手順5:ライセンス(シリアル)の追加ページが表示される

購入された製品のシリアル番号を入力し、[シリアル番号の追加]ボタンをクリックします。ライ センス(シリアル)一覧が表示され、登録したシリアル番号が表示されます。

※シリアル番号は、添付されている「ユーザー登録書」に記載されています(「ユーザー登録書、シリアル 番号の確認方法、ユーザー登録および登録変更について(1ページ)」を参照)。

|                                                                             |                                                                                      |                                                                                                    |                                       |                                                               | アカワ                               | (>)∩B#E ▼                            | по-я.•                       |                                                                         |
|-----------------------------------------------------------------------------|--------------------------------------------------------------------------------------|----------------------------------------------------------------------------------------------------|---------------------------------------|---------------------------------------------------------------|-----------------------------------|--------------------------------------|------------------------------|-------------------------------------------------------------------------|
|                                                                             |                                                                                      | ライセン                                                                                                | ~ス(                                   | シリアル)                                                         | の追加                               | 0                                    |                              |                                                                         |
|                                                                             |                                                                                      |                                                                                                    | ライセン                                  | ス (シリアル) 一覧                                                   |                                   |                                      |                              |                                                                         |
|                                                                             | シリアル番号は、<br>                                                                         | ご購入製品に同梱され<br>た項目は入力必須の現                                                                            | 1ている「:<br>順目になり;                      | ユーザー登録書」に言<br>ます。                                             | 記載されています                          | ŕ.                                   |                              |                                                                         |
|                                                                             | シリアル番号                                                                               | <mark>1111111111</mark><br>10桁-5桁-8桁で、英<br>ます。                                                      | ・<br>字(アルフ                            | 11111<br>アベット)、数字の8                                           | - 111111<br>狙み合わせを、 <sup>3</sup>  | 111<br>半角で入力し                        |                              |                                                                         |
| サポートセンター                                                                    | プライバシーポリシー                                                                           |                                                                                                    |                                       | Co                                                            | pyright © KOZO                    | SYSTEM GR                            | OUP. All Rights              | s Reserved                                                              |
|                                                                             |                                                                                      |                                                                                                    |                                       |                                                               |                                   |                                      |                              |                                                                         |
|                                                                             |                                                                                      |                                                                                                    |                                       |                                                               |                                   |                                      |                              |                                                                         |
| トップページ [1                                                                   | cozosystem-test ]                                                                    |                                                                                                    |                                       |                                                               | アカウント                             | ~管理 ▼ □                              | 1グ一覧・                        | ログアウト                                                                   |
| ון פֿ-אַ <i>ר</i> עּל                                                       | xozosystem-test ]                                                                    | ライセン                                                                                                | ·ス(                                   | シリアル)<br>(シリアル)<br>の激怒                                        | ァカウント<br>一覧<br>ァカウン               | 管理・ ロ                                | <i>1</i> グ─競・ □<br>ライ        | ロ <b>グアウト</b><br>センス保持                                                  |
| トップページ [1<br>洋湖 製品                                                          | nozosystem-test ]<br>名<br>シリア                                                        |                                                                                                    | ·ス(<br>ライセンス・<br>テータス                 | シリアル)<br>(ミリアル)<br>(ミリアル)の激励<br>(旅校使用日時                       | アカウント<br>一覧<br>アカウン<br>ト名         | 管理・ ロ<br>ホスト1                        | /グ一覧・<br>ライ<br>名             | <mark>ログアウト</mark><br>センス保持<br>期限                                       |
| ドップページ     [1]       詳細     製品       表示     20000000       Ver.XX     (通常能) | woosystem-test]<br>松本 シリア<br>XX 9999999994<br>99099999                               | ライセン<br>に<br>1<br>1<br>1<br>1<br>1<br>1<br>1<br>1<br>1<br>1<br>1<br>1<br>1<br>1<br>1<br>1<br>1<br>1 | ・ス(<br>ライセンス)<br>データス<br>3中 2         | シリアル)<br>シリアル)の進加<br><u>総役用日時</u><br>2025/03/26 00 07:30      | アカウント<br>一覧<br>Pカウン<br>ト名<br>K020 | 管理・ ロ<br>ホスト:<br>Kozo-HP             | <i>ヴー</i> 覧・<br>ライ<br>名<br>2 | ログアウト<br>センス保持<br>期限<br>1025/09/13<br>(残 57日)                           |
| 対編 話語<br>読示 2000000<br>(通常版)<br>読示 2000000<br>VerXX<br>(通常版)                | wzosystem-test ]<br>総 シリア<br>XX 990999994<br>XX 090000000000000000000000000000000000 | ライセン<br>2<br>2<br>2<br>2<br>2<br>2<br>2<br>2<br>2<br>2<br>2<br>2<br>2<br>2<br>2<br>2<br>2<br>2<br>2 | マス(<br>ライセンス(<br>テータス<br>日中 2<br>日中 2 | シリアル)の違い<br>(シリアル)の違い<br><u>能移使用日時</u><br>2025/03/26 00:07:30 | アカウント<br>一覧<br>アカウン<br>ト名<br>Kozo | 管理・ ロ<br>赤スト:<br>KOZO-HP<br>YYYYY-PC | <b>グ一覧。</b>                  | ログアウト<br>リマンス保持<br>期限<br>1025/09/13<br>(残 57日)<br>1025/11/19<br>(残 80日) |

#### 手順6:ネット認証を終了する

メニューから[**ログアウト**]をクリックします。 シリアル番号の追加登録は完了し、ネット認証ライセンスとして利用することができます。

| ライセンス管理ページメニュー補足                                        |
|---------------------------------------------------------|
| [アカウント管理▼]をクリックすると、以下のメニューを表示します。                       |
| [登録情報の詳細] :登録した情報を表示します。登録した情報を確認·変更することができます。          |
| ※ <b>[登録情報の変更]、[メールアドレスの変更]、[パスワードの変更]</b> をクリックすると、個別  |
| に確認・変更することができます。                                        |
| 【接続キーー覧】 :発行された k-NetLicense 接続キーの確認または追加・削除する場合に表示します。 |
| [ライセンス(シリアル)一覧]                                         |
| : ライセンス(シリアル)一覧が表示され、登録したシリアル番号が表示されます。                 |

## 3-3 ライセンスの取得

動作環境ダイアログで「ライセンスの自動取得/返却を行う」を↓していない場合、または複数あるライセンスから特定のシリアル番号を取得する場合は、k-NetLicense を利用してライセンスの取得を行うことができます。

ー度取得したライセンスは90日間保持され、ライセンスを保持している期間はインターネットに接続して いない状態でもアプリケーションを使用できます。

k-NetLicense によりいつでもライセンスを返却することができます。

※パソコンに保持している期間が 90 日を過ぎた場合は、インターネットに接続し、ライセンスの更新、または再取得 が必要です。

- 手順1: Windows の → (スタート) ボタンをクリックし、スタートメニューを表示する スタートメニューから[すべてのアプリ]をクリックします。
- 手順2:メニューを選択する

アプリ一覧から[HOUSE-ST1 Ver.9]→[HOUSE-ST1 Ver.9 k-NetLicense]をクリックします。

#### 手順3:k-NetLicenseの起動画面が表示される

現在ご使用中の接続キー、またはライセンス管理ページで発行された「k-NetLicense 接続キー」 (32 文字)を入力し、[ライセンスの取得・返却]ボタンをクリックします。

| 🕹 k-NetLicense                                                                             | ×               |
|--------------------------------------------------------------------------------------------|-----------------|
| k-NetLicense<br>ライセンスの取得・返却 または 使用状況の確認 を行います<br>ライセンスの取得・返却 を行う場合は k-NetLicense接続キーを入力します | Ver. 2. 0. 0. 3 |
|                                                                                            | 証のヘルプを表示        |
| デイセンスの取得・返却         使用状           k-NetLicense措続キー                                         | 兄の確認            |
| >>>>>>>>>>>>>>>>>>>>>>>>>>>>>>>>>>>>                                                       |                 |
|                                                                                            |                 |
|                                                                                            | 終了              |

※インターネットが接続されていない場合は、メッセージダイアログが表示され、ライセンスの取得・返却を することができません。[OK]ボタンをクリックし、終了します。

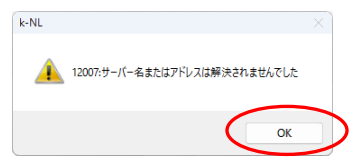

<sup>※「</sup>k-NetLicense 接続キーを保存する」を✓しておくと次回の接続キー入力を省略することができます。 「k-NetLicense 接続キー」は、ライセンス管理ページの[接続キー一覧]で確認することができます。

#### 手順4: ライセンスの取得・返却ダイアログが表示される

[使用可能ライセンス]に「使用可能ライセンス数/総ライセンス数」が表示されます。 ライセンス一覧表示から HOUSE-ST1 の[取得・返却]のチェックボックスを✔し、[ライセンス の取得・返却]ボタンをクリックします。

| ライセンス管理ID:kozosystem<br>イセンス | +°– : АААААААА [ А |       | PC]       | 🛃 🥏 最新 📑 詳約 | 8 |
|------------------------------|--------------------|-------|-----------|-------------|---|
|                              | 使用可能ライセンス          | 取得·返却 | ライセンス保持期間 | 会員番号(期限)    |   |
| PFAP-3Ver.6.0                | 2/3                |       | -         | -           |   |
| PHOUSE-ST1Ver.9.0            | 2/3                |       | -         | -           |   |
| P HOUSE-WLVer.2.0            | 4/6                |       | -         | -           |   |
| PMED-3Ver.4.0                | 1 / 2              | Ū     | -         | -           |   |
|                              |                    |       |           |             |   |

※▼ボタンをクリックすると、ライセンス一覧に表示されるすべてのライセンスを取得または返却すること ができます。

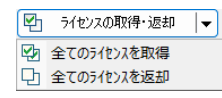

#### 手順5:取得・返却ライセンスの確認ダイアログが表示される

取得するライセンスの一覧が表示されます。 製品名、シリアル番号などを確認し、[実行する]ボタンをクリックします。

| 💯 取得·返却ライセンス0    | D確認      |          | >          |
|------------------|----------|----------|------------|
| 取得・返却ライセンス       |          |          |            |
| 製品名              | シリアル番号   | 会員番号(期限) | 取得·返却      |
| HOUSE-ST1Ver.9.0 | 00000002 | -        | 取得します      |
|                  |          |          |            |
|                  |          |          |            |
|                  |          |          |            |
|                  |          |          |            |
|                  |          |          |            |
|                  |          |          |            |
|                  |          |          |            |
| L                |          | 1        |            |
|                  |          |          | 美行する キャンセル |

#### ソート機能

「製品名」、「使用可能ライセンス」、「ライセンス保持期間」などの項目名をクリックするとその項目での昇順・降 順に、並び替えることができます(初期状態は「製品名」の昇順に表示されます)。

| 1972              |           | •     | 🕘 履歴 🛛 🤡 最早 | 9f 📑 I¥80 | ライセンス                   |           |       | 🕘 履歴 🛛 🤡 最新 | II II II II II II II II II II II II II |
|-------------------|-----------|-------|-------------|-----------|-------------------------|-----------|-------|-------------|----------------------------------------|
|                   | 使用可能ライセンス | 取得·返却 | ライセンス保持期間   | 会員番号(     | 製品名                     | 使用可能ライセンス | 取得·返却 | ライセンス保持期間   | 会員                                     |
| P FAP-3Ver.6.0    | 2/4       |       | -           | - 1       |                         | 3/4       |       | -           |                                        |
| FEM-2DVer.2.0     | 1/6       |       | -           |           | 構造モデラー+Revit Op.Ver.1.0 | 2/3       |       | -           |                                        |
| HOUSE-ST1Ver.9.0  | 3/6       |       | -           | -         | 構造モデラー+NBUS7Ver.4x      | 4/6       |       | -           |                                        |
| HOUSE-WLVer 2.0   | 1/6       |       | -           | -         | WOOD-STVer 2            | 3/3       |       | -           |                                        |
| PHOUSE-省エネVer.4.0 | 2/3       | 0     | -           | -         | MED-3Ver.4.0            | 4/6       | 0     | -           |                                        |
| MED-3Ver.4.0      | 4/6       |       | -           | -         | ₱ HOUSE-省TネVer.4.0      | 2/3       |       | -           |                                        |

※取得・返却するライセンスの状態に変更がない場合は次のように表示されます。

|      | ×      |
|------|--------|
|      |        |
|      |        |
|      |        |
|      |        |
|      |        |
|      |        |
|      |        |
|      |        |
| 実行する | ++>tul |
|      | 実行する   |

#### 手順6: ライセンスの取得・返却ダイアログが表示される

ライセンス一覧表示の[ライセンス保持期間]に有効な期限と日数が表示されます。取得を確認し、[閉じる]ボタンをクリックします。

| 🌛 ライセンスの取得・返却                                                       |                          |             |                 |                       | × |
|---------------------------------------------------------------------|--------------------------|-------------|-----------------|-----------------------|---|
| ライセンスの取得・返却<br>ライセンスの取得・返却を行うアフリケーションを<br>ライセンス管理ID:kozosystem ユーサー | 選択します<br>・: AAAAAAAA [ A | AAAAAA_     | PC]             |                       |   |
| ライセンス                                                               |                          |             | 🐠 履服            | 歴 🛷 最新 📑 詳細           |   |
| 製品名                                                                 | 使用可能ライセンス                | 取得·返却       | ライセンス保持期間       | 会員番号(期限)              |   |
| P FAP-3Ver.6.0                                                      | 2/3                      |             | -               | -                     |   |
| P HOUSE-ST1Ver.9.0                                                  | 1/3                      | <b></b>     | 90日(2025/05/25) | -                     |   |
| P HOUSE-WLVer.2.0                                                   | 4/6                      |             | -               | -                     |   |
| PMED-3Ver.4.0                                                       | 1/2                      |             | -               | -                     |   |
|                                                                     |                          |             |                 |                       |   |
| ◎ うイセンス保持期間の更新                                                      |                          | <b>2</b> 71 | センスの取得・返却       | <ul><li>閉じる</li></ul> | 5 |

- [履歴]:取得・返却履歴ダイアログを表示し、取得・返却を行ったライセンスの履歴を確認で きます。
- [最新]: ライセンス一覧の表示内容を最新の状態に更新します。
- [詳細]: ライセンスの状態をより詳しく一覧に表示します。複数のライセンスを所有している
- (簡易) 場合、各ライセンスの利用状況を表示できます。[簡易]をクリックすると、簡易表示に 切り替わります。

| 🕹 ライセンスの取得・返却                                     |                           |                     |              |           | ×            |
|---------------------------------------------------|---------------------------|---------------------|--------------|-----------|--------------|
| ライセンスの取得・返却<br>ライセンスの取得・返却を行<br>ライセンス管理ID: kozosy | うアフリケーションを追<br>stem ユーザー: | 選択します<br>: AAAAAAAA | [ AAAAAAA_PC | ]         |              |
| ライセンス                                             |                           |                     |              | 📀 履歴 👌    | 🛃 🔡 2 最新     |
| 製品名                                               | シリアル番号                    | 取得·返却               | 使用者          | PC名       | ライセンス保持其     |
| EAP-3Ver.6.0                                      | 00000001                  | -                   | aaaaaaa      | DESKTOP   | 79日(2025/04/ |
| FAP-3Ver.6.0                                      | 00000002                  |                     | -            | -         | -            |
| FAP-3Ver.6.0                                      | 00000003                  |                     | -            | -         | -            |
| & HOUSE-ST1Ver.9.0                                | 00000001                  | -                   | aaaaaaa      | DESKTOP   | 79日(2025/04/ |
| P HOUSE-ST1Ver.9.0                                | 00000002                  | <b>_</b>            | AAAAAAAA     | ААААААА-Н | 90日(2025/05/ |
| PHOUSE-ST1Ver.9.0                                 | 00000003                  |                     | -            | -         | - '          |
| · · ·                                             | ~~~~~                     | ~                   |              |           |              |
| 😚 ライセンス保持期間の更新                                    |                           |                     | 🛃 ইপিয়      | スの取得・返却 🖌 | 閉じる          |

※ライセンス一覧の「使用可能バージョン」の項目欄に旧製品のバージョン番号が表示されて いる場合は、現在のライセンスでその製品を使用することができます。

#### 手順7:ライセンスの取得を終了する

k-NetLicense の起動画面(手順3の画面)に戻ります。 [終了]ボタンをクリックします。

## 3-4 ライセンスの更新

ライセンスを保持する設定の場合、保持期間の終了が近づいた時、または保持期間が終了した時は、取得 済みのライセンスの種類に変更がなければ、ライセンスの保持期間をそのまま延長する「ライセンス保持 期間の更新」操作を行うことができます。

#### 手順1:Windows の → (スタート) ボタンをクリックし、スタートメニューを表示する スタートメニューから[すべてのアプリ]をクリックします。

#### 手順2:メニューを選択する

アプリー覧から[HOUSE-ST1 Ver.9]→[HOUSE-ST1 Ver.9 k-NetLicense]をクリックします。

手順3:k-NetLicenseの起動画面が表示される

ライセンス管理ページで発行された「k-NetLicense 接続キー」(32 文字)を入力し、[ライセンスの 取得・返却]ボタンをクリックします。

※「k-NetLicense 接続キー」は、ライセンス管理ページの[接続キーー覧]で確認することができます。

| 🕹 k-NetLicense                                                                       | ×                           |
|--------------------------------------------------------------------------------------|-----------------------------|
| k-NetLicense<br>ライセンスの取得・返却 または 使用状況の確認 を行います<br>ライセンスの取得・返却 を行う場合は k-NetLicense接続キー | Ver. 2. 0. 0. 3<br>- を入力します |
|                                                                                      |                             |
| ライセンスの取得・返却                                                                          | 使用状況の確認                     |
| K-NetLicensej###_1-                                                                  |                             |
| ✓ k-NetLicense接続キーを保存する                                                              |                             |
|                                                                                      | 終了                          |

#### 手順4:ライセンスの取得・返却ダイアログが表示される

[ライセンス保持期間の更新]ボタンをクリックします。

| センス              |           |          | ● 腹歴            | 🦉 取利 📋 詳報 |
|------------------|-----------|----------|-----------------|-----------|
| 製品名              | 使用可能ライセンス | 取得·返却    | ライセンス保持期間       | 会員番号(期限)  |
| FAP-3Ver.6.0     | 2/3       |          | -               | -         |
| HOUSE-ST1Ver.9.0 | 1/3       | <b>~</b> | 39日(2025/04/13) | -         |
| HOUSE-WLVer.2.0  | 4/6       |          | -               | -         |
| MED-3Ver.4.0     | 1 / 2     |          | -               | -         |
|                  |           |          |                 |           |

#### 手順5:取得・返却ライセンスの確認ダイアログが表示される

取得・返却ライセンスの一覧が表示されます。

製品名、シリアル番号などを確認し、[実行する]ボタンをクリックします。

| Ď 取得·返却ライセンス0    | D確認      |          |              | > |
|------------------|----------|----------|--------------|---|
| 取得・返却ライセンス       |          |          |              |   |
| 製品名              | シリアル番号   | 会員番号(期限) | 取得·返却        |   |
| HOUSE-ST1Ver.9.0 | 00000002 | -        | 保持期間を更新します   |   |
|                  |          |          |              |   |
|                  |          |          |              |   |
|                  |          |          |              |   |
|                  |          |          |              |   |
|                  |          |          |              |   |
|                  |          |          |              |   |
|                  |          |          |              |   |
|                  | 1        |          |              | - |
|                  |          |          | #1790 +tr/U/ |   |

#### 手順6: ライセンスの取得・返却ダイアログが表示される

ライセンス一覧表示の[ライセンス保持期間]が90日更新されたことを確認し、[閉じる]ボタンを クリックします。

|         |                 |          |           | イセンス                              |
|---------|-----------------|----------|-----------|-----------------------------------|
| (番号(期限) | ライセンス保持期間       | 取得·返却    | 使用可能ライセンス |                                   |
|         |                 |          | 2/3       | FAP-3Ver.6.0                      |
| -       | 90日(2025/07/12) | <b>S</b> | 1/3       | HOUSE-ST1Ver.9.0                  |
| -       |                 |          | 4/6       | P HOUSE-WLVer.2.0                 |
| -       | -               |          | 1/2       | PMED-3Ver.4.0                     |
|         | -               |          | 4/6       | Y HOUSE-WLVer.2.0<br>MED-3Ver.4.0 |

#### 手順7:ライセンスの更新を終了する

**k-NetLicense**の起動画面(手順3の画面)に戻ります。 **[終了]ボタン**をクリックします。

## 3-5 ライセンスの返却

動作環境ダイアログで「ライセンスの自動取得/返却を行う」を✔していない場合は、k-NetLicense を利 用してライセンスの返却を行うことができます。

OSの再インストールや別のパソコンで HOUSE-ST1 を使用する場合は、インターネットに接続し、ラ イセンスの返却を行ってください。

別のパソコンで HOUSE-ST1 を使用する場合に、HOUSE-ST1 のアンインストールまで行う必要はあり ません。ライセンスの返却を行えば、別のパソコンへ HOUSE-ST1 をインストールして、ライセンス認 証を行うことができます。

- 手順1:Windows の (スタート)ボタンをクリックし、スタートメニューを表示する スタートメニューから[すべてのアプリ]をクリックします。
- 手順2:メニューを選択する

アプリ一覧から[HOUSE-ST1 Ver.9]→[HOUSE-ST1 Ver.9 k-NetLicense]をクリックします。

手順3:k-NetLicenseの起動画面が表示される

ライセンス管理ページで発行された「k-NetLicense 接続キー」(32 文字)を入力し、[ライセンスの 取得・返却]ボタンをクリックします。

※「k-NetLicense 接続キー」は、ライセンス管理ページの[接続キー一覧]で確認することができます。

| 🕹 k-NetLicense                                                                    | ×                                 |
|-----------------------------------------------------------------------------------|-----------------------------------|
| k-NetLicense<br>ライセンスの取得・返却 または 使用状況の確認 を行いま<br>ライセンスの取得・返却 を行う場合は k-NetLicense接続 | Ver. 2. 0. 0. 3<br>す<br>時- を入力します |
|                                                                                   |                                   |
| ディセンスの取得・返却<br>k-NetLicense積続キー                                                   | 使用状況の確認                           |
| X0000000000000000000000000000000000000                                            |                                   |
| ✔ k-NetLicense接続キーを保存する                                                           |                                   |
|                                                                                   |                                   |
|                                                                                   | 終了                                |

#### 手順4: ライセンスの取得・返却ダイアログが表示される

ライセンス一覧表示から HOUSE-ST1 の[取得・返却]のチェックボックスをクリックして✔を はずし、[ライセンスの取得・返却]ボタンをクリックします。

| 🕹 ライセンスの取得・返却                                                       |                         |         |                 |              | × |
|---------------------------------------------------------------------|-------------------------|---------|-----------------|--------------|---|
| ライセンスの取得・返却<br>ライセンスの取得・返却を行うアフリケーションを<br>ライセンス管理ID:kozosystem ユーザー | 選択します<br>・:AAAAAAAA [ A | AAAAAA_ | PC ]            |              |   |
| ライセンス                                                               |                         |         | 🐠 履服            | 歴 🛷 最新 📑 詳細  | B |
| 製品名                                                                 | 使用可能ライセンス               | 取得·返却   | ライセンス保持期間       | 会員番号(期限)     |   |
| P FAP-3Ver.6.0                                                      | 2/3                     |         | -               | -            |   |
| PHOUSE-ST1Ver.9.0                                                   | 2/3                     |         | 39日(2025/04/13) | -            |   |
| P HOUSE-WLVer.2.0                                                   | 4/6                     |         | -               | -            |   |
| MED-3Ver.4.0                                                        | 1 / 2                   |         | -               | -            |   |
|                                                                     |                         |         |                 |              |   |
|                                                                     |                         |         |                 |              |   |
| 😚 ライセンス保持期間の更新                                                      |                         | P 71    | センスの取得・返却       | <b>▼</b> 閉じる |   |

#### 手順5:取得・返却ライセンスの確認ダイアログが表示される

取得・返却ライセンスの一覧が表示されます。

製品名、シリアル番号などを確認し、[実行する]ボタンをクリックします。

| ≫ 取得・返却ライセンスの確認  |          |          |            |  |  |  |  |
|------------------|----------|----------|------------|--|--|--|--|
| 取得・返却ライセンス       |          |          |            |  |  |  |  |
| 製品名              | シリアル番号   | 会員番号(期限) | 取得·返却      |  |  |  |  |
| HOUSE-ST1Ver.9.0 | 00000002 | -        | 返却します      |  |  |  |  |
|                  |          |          |            |  |  |  |  |
|                  |          |          |            |  |  |  |  |
|                  |          |          |            |  |  |  |  |
|                  |          |          |            |  |  |  |  |
|                  |          |          |            |  |  |  |  |
|                  |          |          |            |  |  |  |  |
|                  |          |          |            |  |  |  |  |
|                  |          |          | 実行する キャンセル |  |  |  |  |

#### 手順6: ライセンスの取得・返却ダイアログが表示される

ライセンス一覧表示の[使用可能ライセンス]が1つ増えて、[ライセンス保持期間]の表示が 「-」となります。

返却を確認し、[閉じる]ボタンをクリックします。

| <ul> <li>うイセンスの取得・返却</li> <li>ライセンスの取得・返却</li> <li>ライセンスの取得・返却を行うアフリケーションを</li> <li>ライセンスの取得・返却を行うアフリケーションを</li> <li>ライセンス管理D:kozosystem 2-サー</li> </ul> | :選択します<br>- : AAAAAAAA [ A | AAAAAA_     | PC ]      |            | ×             |
|----------------------------------------------------------------------------------------------------|----------------------------|-------------|-----------|------------|---------------|
| ライセンス                                                                                                    |                            |             | 🐠 履服      | 歴 💈 最新 📑 詳 | Ð             |
| 製品名                                                                                                    | 使用可能ライセンス                  | 取得·返却       | ライセンス保持期間 | 会員番号(期限)   |               |
| FAP-3Ver.6.0                                                                                                    | 2/3                        |             | -         | -          |               |
| PHOUSE-ST1Ver.9.0                                                                                                    | 2/3                        | Ō           | -         | -          |               |
| P HOUSE-WLVer.2.0                                                                                                    | 4/6                        |             | -         | -          |               |
| MED-3Ver.4.0                                                                                                    | 1/2                        |             | -         | -          |               |
|                                                                                                    |                            |             |           |            | Ι             |
| 😚 ライセンス保持期間の更新                                                                                                    |                            | <b>₽</b> 51 | センスの取得・返却 | - 閉じる      | $\mathcal{D}$ |

手順7:ライセンスの返却を終了する

k-NetLicense の起動画面(手順3の画面)に戻ります。 [終了]ボタンをクリックします。

#### 非常用ライセンス

次のような場合には、緊急時の対応として「非常用ライセンス」を利用できます。

- ・インターネットに接続できない
- ・インターネットに接続しているが、k-NetLicense のログインができない
- ・k-NetLicense からライセンスの取得ができない

「非常用ライセンス」はネット認証ができない緊急の状況のときに、一時的にアプリケーションを使用するために発行 するものです。緊急時以外の用途ではご利用できません。

以下のことにご注意ください。

※「非常用ライセンス」は1度だけ発行できます。

※「非常用ライセンス」は発行日より1週間利用可能です。

※「非常用ライセンス」の再発行には、復旧キー(有償)のお申込みが必要です。

※「非常用ライセンス」の再発行は、非常用ライセンスを利用したパソコン台数分の費用が発生します。

(1)k-NetLicense を起動します。

[使用状況の確認]ボタンをクリックします。

| 🕹 k-NetLicense                                                                  | ×                           |
|---------------------------------------------------------------------------------|-----------------------------|
| k-NetLicense<br>ライセンスの取得・返却または使用状況の確認を行います<br>ライセンスの取得・返却を行う場合は k-NetLicense接続キ | Ver. 2. 0. 0. 3<br>- を入力します |
|                                                                                 |                             |
| 🜮 ライセンスの取得・返却                                                                   | 使用状況の確認                     |
| k-NetLicense接続キー<br>>>>>>>>>>>>>>>>>>>>>>>>>>>>>>>>>>>>>                        |                             |
|                                                                                 |                             |
|                                                                                 | 終了                          |

(2)[非常用ライセンスの発行]ボタンをクリックすると、非常用ライセンスの発行ダイアログが表示されます。 [発行する]ボタンをクリックすると、「非常用ライセンス」が発行できます。

| 使用状況の確認<br>使用状況の確認<br>ライセンスを取得している<br>ユーザー: AAAAAAAA | アフツケーションや有タ<br>、[ AAAAAAA_ | h期限などを確<br>PC ] | 辺します            |            | × |
|------------------------------------------------------|----------------------------|-----------------|-----------------|------------|---|
| 取得中ライセンス                                             |                            |                 |                 |            |   |
| 製品名                                                  | シリアル番号                     | 会員番号            | ライセンス保持期間       | ライセンス管理ID  |   |
| HOUSE-ST1Ver.9.0                                     | 00000002                   | -               | 90日(2025/05/25) | kozosystem |   |
|                                                      |                            |                 |                 |            | _ |
|                                                      |                            |                 |                 |            | - |
|                                                      |                            |                 |                 |            |   |
|                                                      |                            |                 |                 |            |   |
| ▲ 非常用ライセンスの発行                                        |                            |                 |                 | 閉じる        |   |

※[非常用ライセンスの発行]ボタンは、「非常用ライセンス」の発行後は利用できません。

(3)「非常用ライセンス」の発行前に内容を確認してください。 内容を確認後、「同意します」を ✓ し、[OK]ボタンをクリックします。

| 활송 |                                                  |                                                                    | × |
|----|--------------------------------------------------|--------------------------------------------------------------------|---|
| 4  | 「非常用ライセンス」<br>「非常用ライセンス」<br>再発行可能とする<br>緊急時以外でのご | の発行を行います。<br>は緊急時に一度だけ発行可能です。<br>らには手続きく有償)が必要となります。<br>ご使用はできません。 |   |
|    | 🚽 同意します                                          | ок **>tzи                                                          | ן |
|    |                                                  |                                                                    |   |

## 4. マニュアル・ヘルプについて

HOUSE-ST1のマニュアルは、画面上に表示して参照することができる PDF 形式のマニュアルや操作中に 参照できるヘルプファイルを採用しております。

## 4-1 マニュアルについて

PDF 文書は、文書を画面上に表示して参照することや、プリンタで印刷することができます。 HOUSE-ST1 のマニュアルとして、以下のものを用意しています。

#### ┟╓要編

HOUSE-ST1の概要、計算と出力について説明しています。

#### 🔚 出力例

計算結果の出力内容について、例を用いて説明しています。

PDF 文書のマニュアルを表示するには、Acrobat Reader が必要になります。

Acrobat Reader がインストールされていない場合は、下記アドレスを入力して Acrobat Reader のホーム ページからダウンロードしてください。

#### https://get.adobe.com/jp/reader/

すでに Acrobat Reader がインストールされている場合、または PDF 形式ファイルが開ける状態の場合に は、インストールする必要はありません。

#### ●マニュアルの使用方法

HOUSE-ST1 を起動し、[ヘルプ]メニューから[概要] 🤐、[出力例] 🎒の各マニュアルをそれぞれ実行すると、Acrobat Reader が起動し、PDF 文書を表示します。

※Windows の (スタート)ボタンから[すべてのアプリ]をクリックし、アプリー覧から [HOUSE-ST1 Ver.9]→ [HOUSE-ST1 Ver.9 概要編]、[HOUSE-ST1 Ver.9 出力例]の各マニュアルをそれぞれ選択して起動することもで きます。

右側の「しおり」から表示する項目をクリックすると左側に解説を表示します。

| ≡ ×=⊐-  | ŝ  | ☆ Outline              | ₂V9.pdf                                 | × (+                              | • 作成                        |                               |                             |                       |                          |                                      |             | 0      | Q             | ₩ ログ·       | わ      | - (             |   | ×             |         |    |
|---------|----|------------------------|-----------------------------------------|-----------------------------------|-----------------------------|-------------------------------|-----------------------------|-----------------------|--------------------------|--------------------------------------|-------------|--------|---------------|-------------|--------|-----------------|---|---------------|---------|----|
| すべてのツール | 編集 | 変換                     | 電子サイン                                   |                                   |                             |                               |                             |                       |                          | デ                                    | ストまたはツー     | ・ルを検索( | Q             |             | 6      | ହ               | Ð | ⊠             |         |    |
|         |    |                        |                                         |                                   |                             |                               |                             |                       | 2                        | .2.許容応力度計                            | x           | ×      | しお            | 50          |        | <b>ē</b> ‡      |   | 0             |         |    |
| e,      |    | 2.2.2                  | 2 使用材                                   | 料およて                              | び許容                         | 応力度                           |                             |                       |                          |                                      |             | ~      | HC            | OUSE-ST1 Ve | r.9 概要 | 編               |   | L             |         |    |
|         | (  | 1)木材の                  | )許容応力度                                  |                                   |                             |                               |                             |                       |                          |                                      |             |        | (5            | まじめに        |        |                 |   | D             |         |    |
| e,      |    | 木材の許<br>基準強度           | 容応力度は、令8<br>{Fc(圧縮)、基準                  | 9 条により、<br>強度 F t (引              | 、表 2. 2. 1<br>張)、基準         | 1、表 2.2.<br>■強度 F b (         | 2 に示す<br>曲げ)、ま              | ように部<br>基準強度          | 設定しま<br>{Fs(せん           | す。<br>し断)は平成 12                      | <br>≠       | >      | Ż             | 本書の構成       |        |                 |   |               |         |    |
| EX]     |    | 建告第1<br>第2・第<br>度・許名   | 452 号によります<br>3 によります。<br>4 耐力設計法一」(    | 。また、基<br>裁維方向の基<br>2006 年 12 丿    | ;準強度 F<br>基準支圧強<br>月) 602.1 | cv (めり辺<br>l度 Fe0 に<br>の表 6.2 | み)は、<br>t、「木質<br>によりま       | 平成 13<br>構造設計<br>す。以下 | 年国交告<br>十規準・『<br>下の 6 種類 | ř第 1024 号第 1<br>司解説 – 許容応<br>順の基準強度に | ・<br>カ<br>つ |        | T             | マニュアル・ヘリ    | ルプについ  | וכ              |   |               |         |    |
| a,      |    | いては、<br><b>引張</b> 曲    | 表 2.2.3 に示す値<br>ば、せん断 めり                | があらかじ<br>込み 繊維                    | め設定され                       | れています<br>圧の各基i                | 。<br>これ以<br>単確度を            | 外の材質                  | 質を用い<br>8録しまっ            | る場合は、圧縮 た、種質時の様                      | *           |        | E             | 目 次         |        |                 |   |               |         |    |
|         |    | 計算をす                   | るにあたって長期                                | 許容応力度                             | 夏は表 2.2.                    | 1の1.3                         | 音、短期目                       | F容応力                  | 度につい                     | ては、同表の0                              | 8           | >      | 第             | 1章 プログラ     | ムの概要   | Ē               |   |               |         |    |
|         |    | 倍を来し<br>計算方法<br>期 1.5× | ·た奴値を用います<br>日として、「他の許<br>「F cv/3、短期 2> | 。戦下階の<br>F容応力度と<br>(Fcv/3」を       | *のり込み<br>:同じ」「長<br>:選択しま    | 計容応力E<br>期 1.5×1<br>すと、平)     | Eについ<br>Fov/3、り<br>戎 20 年日  | 、「嗽「<br>豆期 2×<br>副交告第 | F F cv/3」<br>第117 号名     | △母計容応力度<br>を選択でき、「<br>各表の(一)のめ       | ら<br>更<br>り | ~      | 第             | 2章計算と       | 出力     |                 | Ē | クリ            | ックすると   |    |
|         |    | 込み許容<br>鳥221           | 応力度とします。<br>構成本のの数容応#                   |                                   |                             |                               |                             |                       |                          |                                      |             | ,      | 12            | 2.1 計算方法    | ÷      |                 |   | 詳紙            | まを表示する  |    |
|         |    | 展 2. 2. 1<br>圧縮        | 機種2月间の計4年の月<br>長期許容応力度<br>引張 曲げ         | AL<br>(N/mm <sup>2</sup> )<br>せん断 | 支圧                          | ;<br>圧縮 引                     | 国期許容応<br>張 曲け               | カ度(N/m<br>/ せん        | m <sup>2</sup> )<br>断 支圧 |                                      |             | ŀÇ     | <b>5</b> 2    | 2.2 許容応力    | 度計算    |                 | L | <b>H</b> 1 17 |         |    |
|         |    | 1.1Fe/3                | 1.1Ft/3 1.1Fb/3                         | 1.1Fs/3 1                         | 1. 1Fe0/3                   | 2Fc/3 2F                      | t/3 2Fb/                    | 3 2Fs/                | /3 2Fe0/                 | /3                                   |             |        |               | 2.2.1計算の    | D流れ    |                 |   |               |         |    |
|         |    | 表 2.2.2<br>長期に         | めり込みの許容応力<br>生ずるめり込みの許                  | 度<br>容応力度(N/m                     | m <sup>2</sup> )            | E期に生ずる                        | めり込み                        | の許容応が                 | 力度(N/mi                  | 5                                    |             |        | <b>&gt;</b> ( | 222(庙田*     | オ彩お ト7 | (難來床            |   |               |         |    |
|         |    |                        | 1. 1Fev/3(1.5×F                         | cv/3)                             |                             |                               | 2Fev/                       | 3                     |                          |                                      |             |        |               | 力度          | 10000  | орт <b>ш</b> ио |   | 2-5           |         |    |
|         |    | ※( )内に<br>した場          | t、計算条件「最下階。<br>合で、積雪時に長期                | <b>りり込み許容</b> の<br>1.3倍、短期        | 応力度の計<br>0.8倍を乗             | 算方法」にま<br>じません。               | いて「長期                       | 1.5×F0                | ev/3、短期                  | 朝 2×Fcv/3」を遭                         | <b>庆</b>    | :      | ,             | 2.2.3 荷重    |        | \ I             | _ |               |         |    |
|         |    | 表 2. 2. 3              | 木材の登録済基準強                               | 度                                 |                             |                               |                             |                       |                          |                                      |             |        |               |             |        |                 | 表 | 示す            | 「る項目を選択 | する |
|         |    | 番号                     | 種類                                      |                                   | Fc                          | 基準9<br>Ft Fb                  | 度(N/m <sup>2</sup> )<br>F 8 | Fcy F                 | +ン<br>(k)                | グ係数<br>(/m²)                         |             |        | ·             | 2.2.4 計容//  | 心力度計   | 异               |   |               |         | _  |
|         |    | 1 ~                    | ほつ                                      |                                   | 22.2                        | 17.7 28.1                     | 2.4                         | 9.0 25                | 5.4 1                    | 0.0                                  |             | >      | 2             | 2.3 仕様規定    | による構   | 造安全             |   | •             |         |    |
|         |    | 2 UN:                  | 1、ひのき、べいひ                               |                                   | 20.7                        | 16.2 26.3                     | 2.1                         | 7.8 22                | 2.4 9                    | 9.0                                  |             |        | 他             | 生の確認        |        |                 |   | C             |         |    |
|         |    | 3 🐴                    | いつが                                     |                                   | 19.2                        | 14.7 25.1                     | 2.1                         | 6.0 22                | 2.4 8                    | 8.0                                  |             |        |               |             | 1      |                 |   | -             |         |    |
|         |    | 4 <del>5</del> 7       | ト、えぞまつ、とどま<br><u>!</u> 、べいすぎ、スプル        | つ、べにまつ<br>ース                      | ` 17.7                      | 13.5 22.3                     | 1.8                         | 6.0 19                | 9.4 1                    | 7.0                                  |             | ,      | 2             | 2.4 品曜法に    | おける構実  | 造の安定            |   | Ψ,            |         |    |
|         |    | ※ヤング(                  | 系数は「木質構造設計                              | 規構 · 同解説                          | 一許容応力                       | 度・許容耐                         | 力設計法一                       | 」設計資料                 | 料の資料                     | 1.6 の基準弾性係                           | R.          |        | (c            | ことりの計算      | L      |                 |   | Ð             |         |    |
|         |    | 裁維直角                   | いま?。<br>」方向の基準支圧強                       | 度 Fe90 は、                         | 「木質構造                       | <b>盐設計基準</b>                  | ・同解説                        | 一許容応                  | 5力度・許                    | F容耐力設計法一                             | J.          | >      | 2             | 2.5 出力項目    |        |                 |   | Q             |         |    |

#### 《文字列の検索》

文字列を検索する機能([編集]メニューの【簡易検索】コマンドなど)があります。 検索したい文字列を入力し、Enterキーを押すと検索を実行します。該当する文字列が見つかった場合 には、そのページまでジャンプし該当する文字列をハイライト表示します。

#### 《マニュアルの印刷》

[ファイル]メニューの【印刷】コマンドを実行すると、画面に表示されているイメージでプリンタへ出力 することができます。

ただし、プリンタあるいはプリンタドライバによってはフォントなどが正しく表示できないことが あるようです。うまく印刷できない場合には、Adobe の Web サイトで情報を入手するか、直接アド ビシステムズ株式会社へお問い合わせください。

※Acrobat Reader の使用方法に関しては、Acrobat Reader のヘルプを参照してください。

## 4-2 ヘルプについて

ヘルプでは、基本操作やコマンドの機能説明、エラーメッセージなどについて参照することができます。

●ヘルプの使用方法

HOUSE-ST1 を起動し、[ヘルプ]メニューから[ヘルプの起動] 🔐 を実行すると、ヘルプウィンドウを表示します。

※Windows の  $(スタート) ボタン から [すべてのアプリ] をクリックし、アプリー覧から [HOUSE-ST1 Ver.9] <math>\rightarrow$  [HOUSE-ST1 Ver.9  $\wedge$  ルプ]を選択して起動することもできます。

※ **F1** キーを押すことでもヘルプを起動することができます。また、HOUSE-ST1 のコマンドを実行中、または ダイアログを表示している状態で **F1** キーを押すと、該当する項目のヘルプを参照することができます。

左側の「目次」または「キーワード」から表示する項目をクリックすると右側に解説を表示します。

| 😤 HOUSE-ST1 Ver.9ヘルプ                                                                                                    |                                                                                                    |    | × |
|----------------------------------------------------------------------------------------------------|----------------------------------------------------------------------------------------------------|----|---|
| 120 (-) (-) (-)<br>非表示 戻る 印刷 オプション(-)                                                                                                    | )                                                                                                    |    |   |
|                                                                                                    | 建物概要<br>基本データ ▶ 基本データ ▶ 建物概要<br>ふ称や高さ、構造種別など、概要となるデータを入力します。<br>ダイアログ<br>● ダイアログ                                                                                                    | 開品 | ^ |
| 計算条件 日前案件 日前案件 <p日前案件< p=""> <p日前案件< p=""> <p日前案件< p=""> <p日前案件< p=""> <p日前案件< td=""><td>3項目を選択する         7 ×           5項目を選択する         7 ×           第26000         第25000           第26000         第25000           第26000         第25000           第26000         第25000           第26000         第25000           第26000         第25000           第26000         第25000           第26000         第25000           第26000         第25000           第26000         10000           第20000         100000           第200000         100000           第200000         1000000           第2000000         1000000000           1000000000000000000000000000000000000</td><td></td><td>v</td></p日前案件<></p日前案件<></p日前案件<></p日前案件<></p日前案件<> | 3項目を選択する         7 ×           5項目を選択する         7 ×           第26000         第25000           第26000         第25000           第26000         第25000           第26000         第25000           第26000         第25000           第26000         第25000           第26000         第25000           第26000         第25000           第26000         第25000           第26000         10000           第20000         100000           第200000         100000           第200000         1000000           第2000000         1000000000           1000000000000000000000000000000000000 |    | v |

《文字列の検索》

左側の「検索」で検索したい文字列を入力し、[検索開始]ボタンを押すと検索を実行します。表示する 項目を選択し、[表示]ボタンを押すとそのページまでジャンプし、該当する文字列をハイライト表示 します。

《ヘルプの印刷》

画面上に表示された解説は、[印刷]コマンドまたは[オプション]→[印刷]を選択してプリンタへ出力する ことができます

# 5. サポートサービスのご案内

サポートサービスは、ユーザー登録されたお客様だけが受けることができるものです。 ユーザー登録書に記載されている URL からユーザー登録ページを開き、必要事項を入力してユーザー登録を 行ってください。

登録完了後、お客様のユーザー登録が行われ、サポートサービス開始となります。 また、登録内容に変更が生じた場合は、下記 URL より登録内容の変更が行えます。

https://www.kozo.co.jp/user/reg/

## 5-1 操作のご質問について

ソフトウェアの導入当初は、ご使用になる上でいくつかの疑問が発生することがございます。 弊社では、そのような場合の対処方法としてお客様を支援するためのサポートサービスを設けております。 お問い合わせの際には、以下の手順を参考にサポートサービスをご利用ください。

#### 手順1:マニュアル・ヘルプを参照する

#### 手順2:オンラインサポートセンターの Q&A を参照する https://support.kozo.co.jp/support/

マニュアルやオンラインサポートセンターの内容で不明な点が解決されない場合は、オンラインサポート センターの「お問い合わせ」フォームよりお問い合わせください。

オンラインサポートセンターの「お問い合わせ」フォームがご利用できない場合は、FAX または電子メール にて下記宛にお問い合わせください。

FAX によるお問い合わせの場合は、巻末の「プログラム質問用紙」に必要事項をご記入の上、お送りくだ さい。

電子メールによるお問い合わせの場合は、「プログラム質問用紙」の記載内容でご記入ください。

【ユーザーサポート係】

サポート時間 9:30~12:00、13:00~17:00(土・日・祝日および弊社休業日を除く) FAX (03) 5978-6780

E-Mail bus-support@kozo.co.jp

※お問い合わせの際は、必ず「シリアル番号」をお知らせください(シリアル番号をお知らせいただかない場合には、 サポートをお受けできません。)。

※お客様のネットワーク、OS、パソコン、プリンタ、プロッタなどの導入や操作に関するサポートはお受けできません。

※回答に要する時間はお約束できない場合があります(お問い合わせの内容やユーザーサポートが混雑しているなどの 状況によっては、回答にお時間がかかります)。

※URL は予告なく変更される場合があります。その場合は構造システムホームページ(https://www.kozo.co.jp/)よりご 確認ください。

## 5-2 オンラインサポートセンター

HOUSE-ST1 を起動し、[ヘルプ]メニューから[サポートセンター] ()を実行するとオンラインサポートセンターの画面を表示します。

オンラインサポートセンターでは、プログラムサポートに寄せられた質問と回答を Q&A 形式でまとめ、 無償でお客様にご提供しています。

また、Webフォームでのお問い合わせを受け付けております。

#### https://support.kozo.co.jp/support/

※オンラインサポートは、構造システムのホームページからも参照することができます。

#### ●製品別Q&A

[製品別 Q&A]の一覧から製品名を選択すると、Q&A を表示します。製品別 Q&A では、使用方法やトラブルシューティングなどの情報を参照することができます。

**Q&A** 検索の入力ボックスに検索したいキーワードを入力し、**Q**をクリックすると、入力したキーワードにより **Q&A** を検索することができます。

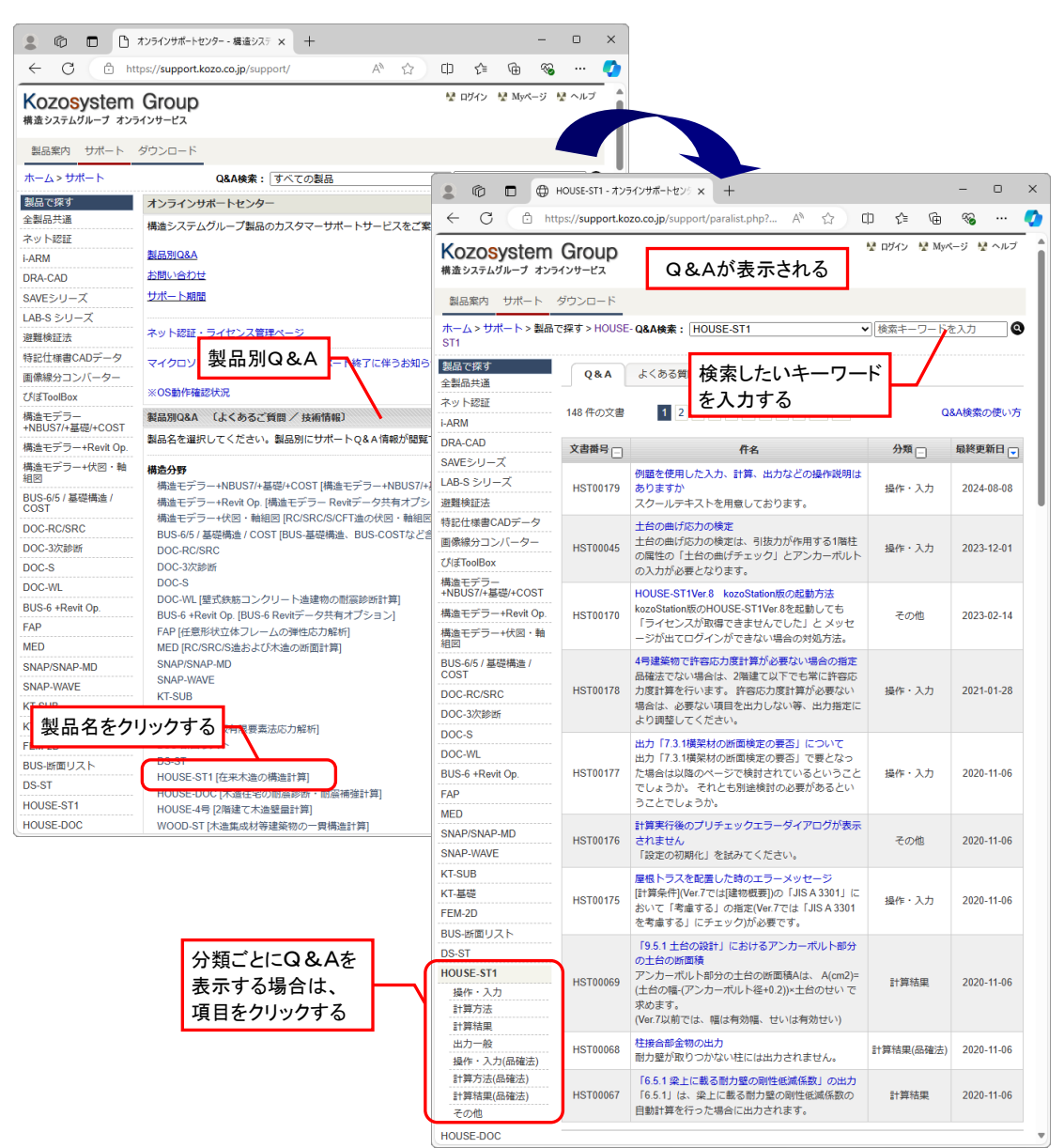

#### ●Webお問い合わせフォーム

Web お問い合わせフォームを利用する場合は、オンラインサービスへご登録されているユーザーID と パスワードが必要になります(登録は、製品のユーザー登録済みのお客様に限ります)。 ※ダウンロードセンターにご登録されている ID とパスワードでもご利用いただけます。

[お問い合わせ]ボタンをクリックすると、製品サポートお問い合わせを表示します。ユーザーID とパス ワードを入力し、[ログインする]ボタンをクリックします。

| kozoStation                 |                                                                                                |                                |
|-----------------------------|------------------------------------------------------------------------------------------------|--------------------------------|
| http://kozostation.met/     | サポートセンターへお問い合わせ 〔メール / FAX〕                                                                    |                                |
| 確認申請用プログラム<br>利用者の会         | 構造システムグループの製品に関するお問い合わせ窓口のご案内です。<br>お問い合わせの際は対応時間とサポート期間にご注意ください                               |                                |
| 耐震診断用プログラム。<br>利用者の会        | [対応時間] 9:30-12:00、13:00-17:00(土・日・祝日及び、弊社休業日を除く)                                               |                                |
| DRA-CAD PUSETE<br>Associate | ※構造システムグループASPサービス kozoStationをご利用のお客様はkozoStation用た<br>らお問い合わせください。                           | オポートページか                       |
|                             | お問い合わせ                                                                                         |                                |
|                             | こちらからWebお問い合わせフォームをご利用いただけます。<br>ご利用の際は、オンラインサービス(ダウンロードセンターを含む)に登録いただい<br>バスワードでログインを行ってください。 | ッたユーザロと                        |
| (                           | <ul> <li>お問い合わせ</li> </ul>                                                                     |                                |
|                             | 製品で探す 製品サポート お問い合わせ                                                                            |                                |
|                             | 全製品共通                                                                                          | コーザーIDとパスワードを                  |
|                             | ネット認証 オンラインサービスへのユーサ                                                                           |                                |
|                             | i-ARM む)にご登録いただいたお客様専用                                                                         | とさせていただいたおります。                 |
|                             | DRA-CAD                                                                                        |                                |
|                             | SAVEシリーズ ユーザID:                                                                                | in                             |
|                             | LAB-S シリーズ                                                                                     |                                |
|                             | 避難検証法 パスワード: ※半角英数字で入力。                                                                        | 大文字小文字は区別しません                  |
|                             | 特記仕様書CADデータ パスワードを忘れた                                                                          | 易合                             |
|                             | 画像線分コンハーター                                                                                     | ヴィンする                          |
|                             |                                                                                                |                                |
|                             | 偽這モデラー                                                                                         | センターを含む)へのユーザ登録(無料)はこちらで行うことがで |
|                             | 構造モデラ-+Revit Op. きます。                                                                          |                                |
|                             | 構造モデラー+伏図・軸<br>相図                                                                              |                                |

オンラインサービスへのユーザー登録がされていない場合は、[新規ユーザ登録]をクリックし、メールア ドレスなどの基本情報、製品シリアル No を入力し、登録を行います。 登録完了後、Web お問い合わせフォームをご利用ください。

| SAVEシリーズ<br>LAB-S シリーズ     | ユーザID: 例) sample@pivot.co.jp                                       |
|----------------------------|--------------------------------------------------------------------|
| 避難検証法                      |                                                                    |
| 特記仕様書CADデータ                | パスワードを忘れた場合                                                        |
| 画像線分コンバーター                 | ログインする                                                             |
| ぴぽToolBox                  |                                                                    |
| 構造モデラー<br>+NBUS7/+基礎/+COST | ■ ユーザ登録<br>オンライ <u>ンサービス(ダ</u> ウンロードセンターを含む)へのユーザ登録(無料)はこちらで行うことがで |
| 構造モデラー+Revit Op.           | <b>*</b> \$9.                                                      |
| 構造モデラー+伏図・軸<br>組図          | 新規ユーザ登録                                                            |
| BUS-6/5 / 基礎構造 /<br>COST   | Q&AW                                                               |
| DOC-RC/SRC                 | ご購入前の機能確認や製品のトークリックすると、ユーザー登録                                      |
| DOC-3次診断                   | <sup> </sup>                                                       |
| DOC-S                      |                                                                    |

Web フォーム画面が表示されます。問い合わせ内容に必要事項を入力し、[送信する]ボタンをクリックすると弊社サポート宛に送信されます。

| 製品で探す                 |                                                         |                                   |                                  |  |  |  |  |  |
|-----------------------|---------------------------------------------------------|-----------------------------------|----------------------------------|--|--|--|--|--|
| 全製品共通                 | 製品サポート お                                                | 問い合わせ                             |                                  |  |  |  |  |  |
| ネット認証                 |                                                         |                                   |                                  |  |  |  |  |  |
| i-ARM                 | お問い合わせいただく前に                                            | 、各製品のヘルフや「製品別」<br>- つ割日を早転の計開に再新: | Q & A 」ページをご確認ください。<br>EV願いいたします |  |  |  |  |  |
| DRA-CAD               | ※最新の状態に更新するこ                                            | - て製品を最初の人間に更新る<br>とで解決する問題もございま  | DMAC いいこしょう。<br>す。               |  |  |  |  |  |
| SAVEシリーズ              |                                                         |                                   |                                  |  |  |  |  |  |
| LAB-S シリーズ            | 事前に以下の項目を確認し入力してください。                                   |                                   |                                  |  |  |  |  |  |
| 避難検証法                 | <ul> <li>■誤品のパーション・シリア</li> <li>■トラブルの具体的な内容</li> </ul> | (症状・方法)                           |                                  |  |  |  |  |  |
| 特記仕様書CADデータ           | ■表示内容                                                   |                                   |                                  |  |  |  |  |  |
| 画像線分コンバーター            | ■使用PC環境(OS・メーカ                                          | ]一等)                              |                                  |  |  |  |  |  |
| びぼToolBox             | ・内容は可能な限り具体的                                            | にご記入をお願いいたします                     |                                  |  |  |  |  |  |
| 構造モデラー+NBUS7/+基礎/     | +costブルが生じるデータ                                          | を添付していただくと早く解                     | 決することがあります。                      |  |  |  |  |  |
| 構造モデラー+Revit Op.      | 問い合わせ内容                                                 |                                   |                                  |  |  |  |  |  |
| 構造モデラー+伏図・軸組図         | 製品 [必須]                                                 | 製品を選択                             | ~                                |  |  |  |  |  |
| BUS-6/5 / 基礎構造 / COST | バージョン「必須」                                               |                                   |                                  |  |  |  |  |  |
| DOC-RC/SRC            |                                                         |                                   | 例:7.0.0.0 [64bit]                |  |  |  |  |  |
| DOC-3次診断              | シリアルNo [必須]                                             |                                   | 例:111111 (半角英数字、ピリオ              |  |  |  |  |  |
| DOC-S                 |                                                         | ト、八イフンのみ)                         |                                  |  |  |  |  |  |
| DOC-WL                |                                                         |                                   | 例:DB5.1.0.0、                     |  |  |  |  |  |
| BUS-6 +Revit Op.      |                                                         | ReleaseNo2.1.0.0<br>データベース番号または   | ReleaseNoは製品ヘルプのバージョン番号で         |  |  |  |  |  |
| FAP                   |                                                         | 確認できます                            |                                  |  |  |  |  |  |
| MED                   | 問い合わせ件名 [必須]                                            |                                   | 例:鉄骨補強ブレース                       |  |  |  |  |  |
| SNAP/SNAP-MD          |                                                         | の剛性について                           |                                  |  |  |  |  |  |
| SNAP-WAVE             | 問い合わせ本文 [必須]                                            |                                   |                                  |  |  |  |  |  |
| KT-SUB                |                                                         |                                   |                                  |  |  |  |  |  |

お問い合わせ時には入力データを添付することもできます(一度に添付可能なファイルは3個まで、容量は合計 8MBまでとなります)。

入力データを添付する場合は、添付ファイル欄の[**ファイルの選択]ボタン**をクリックし、アップロードするファイルの選択ダイアログで添付するファイルを選択します。

| 添付ファイル               | し 危険な実行<br>がわります                                 | コー <del>ドを含む可能</del><br>。(新潟子が.exe.) | ①クリックする                  | 可能性      |                                            |                                    |         |       |       |
|----------------------|--------------------------------------------------|--------------------------------------|--------------------------|----------|--------------------------------------------|------------------------------------|---------|-------|-------|
|                      | ファイル                                             | の選択ファイルガ                             | 躍択されていません                | 削除       |                                            |                                    |         |       |       |
|                      |                                                  | の選択 ファイルカ<br>の選択 ファイルガ               | 「選択されていません<br>「選択されていません | 削味<br>削除 |                                            |                                    |         |       |       |
|                      | ファイルはファイルの                                       | <br>、同時に3つ、合計<br>)添付方法               | *8MBまで添付できます。            |          |                                            |                                    |         |       |       |
|                      |                                                  |                                      |                          |          |                                            |                                    |         |       |       |
|                      | (1) [] [] [] [] [] [] [] [] [] [] [] [] []       |                                      |                          |          |                                            |                                    | ×       |       |       |
|                      | $\leftarrow \rightarrow ~ \checkmark ~ \uparrow$ | אי איז א 🔁 🔁                         | ト > HOUSE-ST1            |          | ~ C                                        | HOUSE-ST1の検索                       | م       |       |       |
|                      | 整理 ▼ 新しいフォル                                      | レダー                                  | 名前 ^ /                   | 2        | )添付するファ・                                   | イルを選択する                            |         |       |       |
|                      | 🛄 デスクトップ                                         | *. [                                 | SAMPLE01.wod             |          | 1,139 KB House-ST                          | 1.Docu 2024/03/19 15               | 5:40    |       |       |
|                      | 🛓 ダウンロード                                         | *   ``                               |                          |          |                                            |                                    |         |       |       |
|                      | 📑 ドキュメント                                         | *                                    |                          |          |                                            |                                    |         |       |       |
|                      | 🔀 ピクチャ                                           | *                                    |                          |          |                                            |                                    |         |       |       |
|                      | 🕖 ミュージック                                         | *                                    |                          |          |                                            |                                    | _       |       |       |
|                      | 🛂 ಲೆಕ್                                           | *                                    |                          |          |                                            | 3                                  | クリックす   | る     |       |
|                      | ٦ <i>٣</i> -                                     | イル名(N): SAMP                         | LE01.wod                 |          | ~                                          | <u>≠4′₹@୨<del>,</del>⊀</u> ₩ (*.*) | ~       |       |       |
|                      |                                                  |                                      |                          |          | モバイルからアップロー                                | 開<(0) ▼                            | キャンセル   | 1     |       |
|                      |                                                  | 12 // /4/                            |                          | オファイル    | 危険な実行                                      | テコードを含む可能性のあるこ                     |         | ファイルが | 添付される |
| ※Microsoft Edge の操作例 |                                                  |                                      |                          | があります    | す。(拡張子が.exe .batなどは)<br>の選択 SAMPLE01.wod 4 | 送信できません)                           | 削除      |       |       |
|                      |                                                  |                                      |                          |          | ファイル                                       | の選択 ファイルが選択され                      | ていません   | 削除    |       |
|                      |                                                  |                                      |                          |          | ファイル                                       | の選択 ファイルが選択され                      | ていません   | 削除    |       |
|                      |                                                  |                                      |                          |          | ファイルは                                      | は、同時に3つ、合計8MBまで<br>D添付方法           | 添付できます。 |       |       |

## 5-3 最新版ダウンロード

自動アップデートでプログラムの最新版を簡単にダウンロードすることができます(自動アップデートする際、起動中のHOUSE-ST1は終了します)。 自動アップデートにはインターネット接続が必要です。インターネットに接続していない場合、自動アッ プデートは行えません。

自動アップデートを行う場合は HOUSE-ST1 を起動し、[ヘルプ]メニューから[アップデート] 📥を実行します。

また、ダウンロードセンターから製品名を選択し、プログラムの最新版をダウンロードすることができま す。ご利用の際は、ダウンロードセンターへご登録されているユーザーIDとパスワードが必要になります (ダウンロードセンターへの登録がされていない場合は、新規ユーザー登録を行ってから、ダウンロードセ ンターをご利用ください)。

https://support.kozo.co.jp/download/

※最新版のダウンロードは、構造システムホームページからも参照することができます。

## 5-4 ホームページのご案内

弊社のインターネットホームページでは、製品情報の公開やお知らせなどを提供しています。

https://www.kozo.co.jp

※予告なく変更する場合があります。その場合はリンク先をご確認ください。

# プログラム質問用紙

※シリアル番号、バージョンはヘルプメニューの[バージョン情報]で確認することができます。

| プログラム名                  |           | シリアル番号               |  |  |  |  |  |
|-------------------------|-----------|----------------------|--|--|--|--|--|
| HOUSE-ST1               |           |                      |  |  |  |  |  |
| バージョン <u>Ver.</u>       |           |                      |  |  |  |  |  |
| 貴社名                     |           | 部署名                  |  |  |  |  |  |
| ご担当者氏名                  |           | E-Mail               |  |  |  |  |  |
| <b>連絡先</b> (住所)         | 都道        | 区市                   |  |  |  |  |  |
| <b>T</b>                | 府県        | 郡                    |  |  |  |  |  |
| TEL                     |           | 内線(    )             |  |  |  |  |  |
| FAX                     |           |                      |  |  |  |  |  |
| コンピュータ機種名 (メーカー名、機種名)   |           |                      |  |  |  |  |  |
| RAM <u>GB</u>           |           | ハードディスク空き容量 約GB      |  |  |  |  |  |
| OS (□にチェックをしてください)      |           |                      |  |  |  |  |  |
| □Windows 11 □Windows 10 |           |                      |  |  |  |  |  |
| <b>プリンタ</b> (メーカー名、機種名) |           |                      |  |  |  |  |  |
|                         |           |                      |  |  |  |  |  |
| □プログラムの動作環境、起動          | 助方法に関する質問 | □プログラムの操作、入力方法に関する質問 |  |  |  |  |  |
| □入力項目に関する質問             |           | □計算結果に関する質問          |  |  |  |  |  |
| □エラーでプログラムが停.           | 止している     | □エラー出力に関する質問         |  |  |  |  |  |
| □その他                    |           |                      |  |  |  |  |  |
|                         |           |                      |  |  |  |  |  |

ご質問内容の詳細

## <sup>在来木造の構造計算</sup> HOUSE-ST1 Ver.9 はじめにお読みください

2025年 2月 初版発行 2025年 6月 第2版発行

- 編 者 株式会社 構造システム
- 発行者 千葉 貴史
- 発行所 株式会社構造システム
  - 〒112-0014 東京都文京区関口 2-3-3 目白坂STビル
    - [TEL] 03-6821-1211 〔代〕
      - 03-6821-1311 〔本社営業本部〕

※製品の仕様や登録に関しては、本社営業部までお問い合わせください。